## **GUIDE D'UTILISATION**

## SYNAE

### ORGANISMES ACCREDITES dépôt d'un document

0

11 août 2023

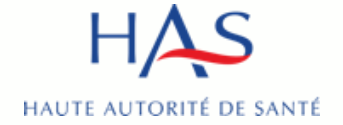

### Introduction

### SYNAE

- permet aux organismes évaluateurs de déposer leur courrier de recevabilité
- permet aux organismes évaluateurs de déposer leur attestation d'accréditation

Prérequis :

- avoir créé un compte MPH
- avoir des accès à Synaé actifs (cf. <u>Guide Synaé création des comptes</u>)

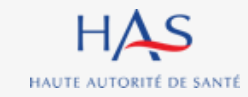

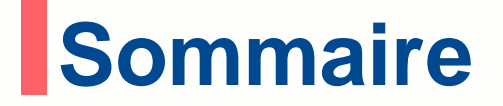

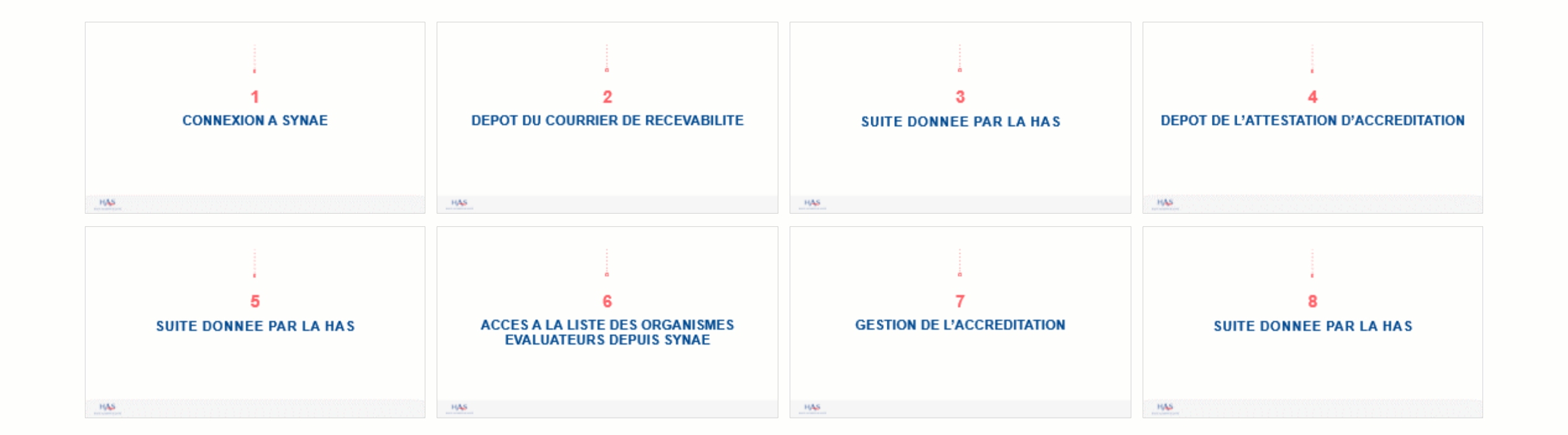

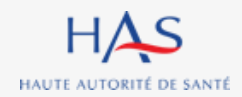

# **CONNEXION A SYNAE**

1

.

0

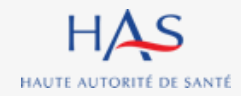

### **Connexion à Synaé**

Synaé Évaluation des établissements et services sociaux et médico-sociaux

### Bienvenue dans Synaé

La Haute autorité de santé (HAS) met à disposition de tous les ESSMS engagés dans une démarche d'évaluation, et de tous les organismes accrédités autorisés à procéder aux évaluations des ESSMS, un système d'information appelé **Synaé**.

Synaé, plateforme collaborative sécurisée, permet :

- D'accéder à toutes les informations concernant les outils et méthodes d'évaluation,
- De dématérialiser les échanges entre les ESSMS, les Organismes accrédités et la HAS,
- De procéder tant aux auto-évaluations, qu'aux évaluations.

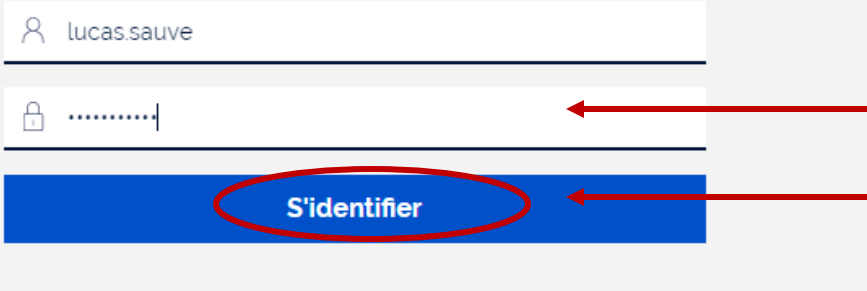

Vous avez perdu/oublié votre mot de passe? Vous n'avez pas de compte?

## 1. Saisissez l'identifiant et le mot de passe qui vous ont été transmis.

Référen SMS

### 2. Cliquez sur « s'identifier »

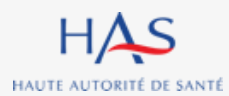

HAUTE AUTORITÉ DE SANTÉ

CHANGER LE MOT DE PASSE

### HAS Synaé HB CONSEIL Évaluation des établissements et services sociaux et médico-sociaux Bienvenue dans Synaé Dépôt du courrier de recevabilité et attestation d'accréditation Déposer le courrier de rece Modification du mot de passe Déposer → Le mot de passe doit contenir au moins 10 caractères dont 1 caractère majuscule, 1 caractère numérique et 1 caractère spécial (@\$!%'?&#). Nouveau mot de passe

### **1. Lors de votre première** connexion, modifiez votre mot de passe.

Lucas SAUVE  $\,\,\sim\,\,$ 

En respectant la consigne figurant sur le site

### 2. Cliquez sur « changer le mot de passe »

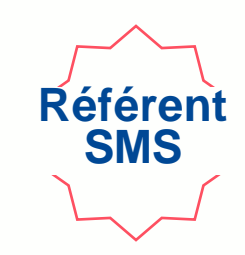

## **Connexion à Synaé**

.....

.....

Confirmer le mot de passe

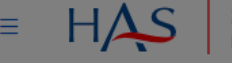

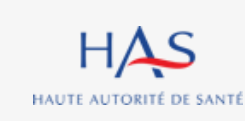

Ξ

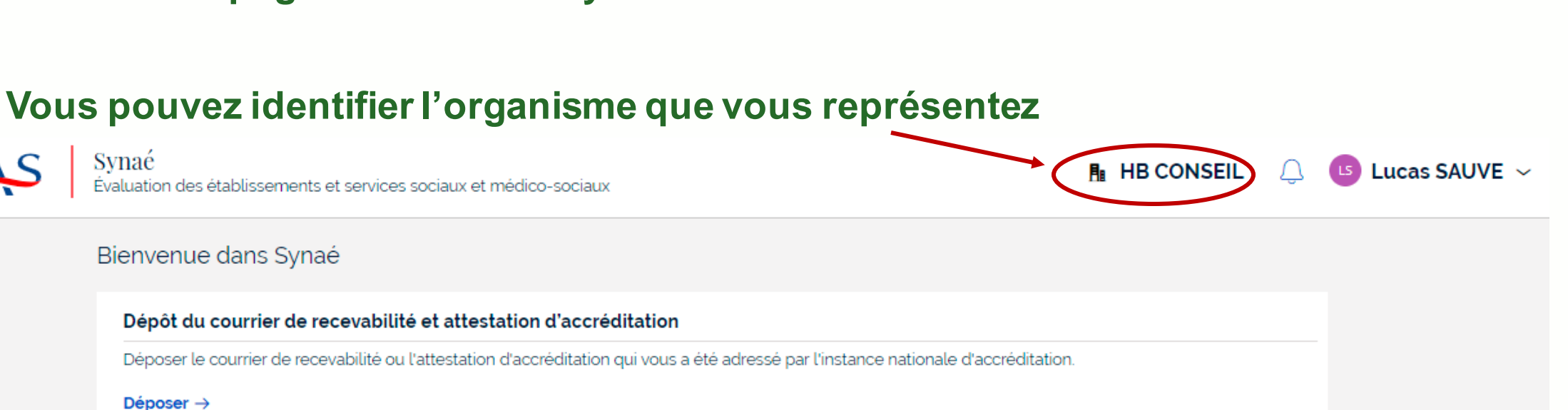

Référe SMS

### Connexion à Synaé

Vous arrivez sur la page d'accueil de Synaé

## 2

## **DEPOT DU COURRIER DE RECEVABILITE**

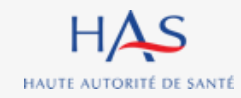

### Dépôt du courrier de recevabilité Référen SMS Synaé HΔ Ξ **■ HB CONSEIL** Lucas SAUVE ~ Évaluation des établissements et services sociaux et médico-sociaux Bienvenue dans Synaé Dépôt du courrier de recevabilité et attestation d'accréditation Déposer le courrier de recevabilité ou l'attestation d'accréditation qui vous a été adressé par l'instance nationale d'accréditation. Déposer →

# Cliquez sur « Déposer » pour transmettre à la HAS le courrier de recevabilité que le Cofrac vous a adressé.

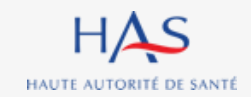

### Synaé Évaluation des établissements et services sociaux et médico-sociaux HAS Dépôt du courrier Vérification des informations Veuillez déposer le courrier de recevabilité. Les formats de document acceptés sont : PDF, JPEG, JPG et PNG Document à fournir JOINDRE Courrier de recevabilité

### Cliquez sur « Joindre » afin de sélectionner le document à déposer.

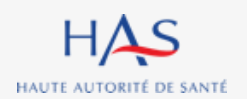

 $\equiv$ 

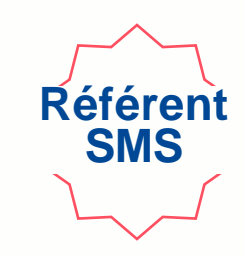

HB CONSEIL

ements et services sociaux et médico-sociaux

| na et services sociativ et medico-sociativ                |                                                      | ¥                                                                                                    |
|-----------------------------------------------------------|------------------------------------------------------|----------------------------------------------------------------------------------------------------|
| 1<br>Dépôt du courrier                                    | 2<br>Vénfication des informations                    | Une nouvelle fenêtre s'ouvre                                                                                      |
| Veuillez déposer le courrier de recevabilité. Les formats | ts de document acceptés sont : PDF, JPEG, JPG et PNG |                                                                                                    |
| Document à fournir<br>Courrier de recevabilité * Joindr   | re des fichier(s) ×                                  | <b>1. Cliquez sur « Sélectionner » pour<br/>choisir le document et le déposer.</b><br>Format accepté : PDF, image |
| ABANC                                                     | DONNER                                               | 2. Cliquez sur « Joindre »                                                                                        |
|                                                           |                                                      |                                                                                                    |

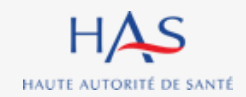

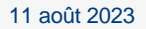

Référent SMS

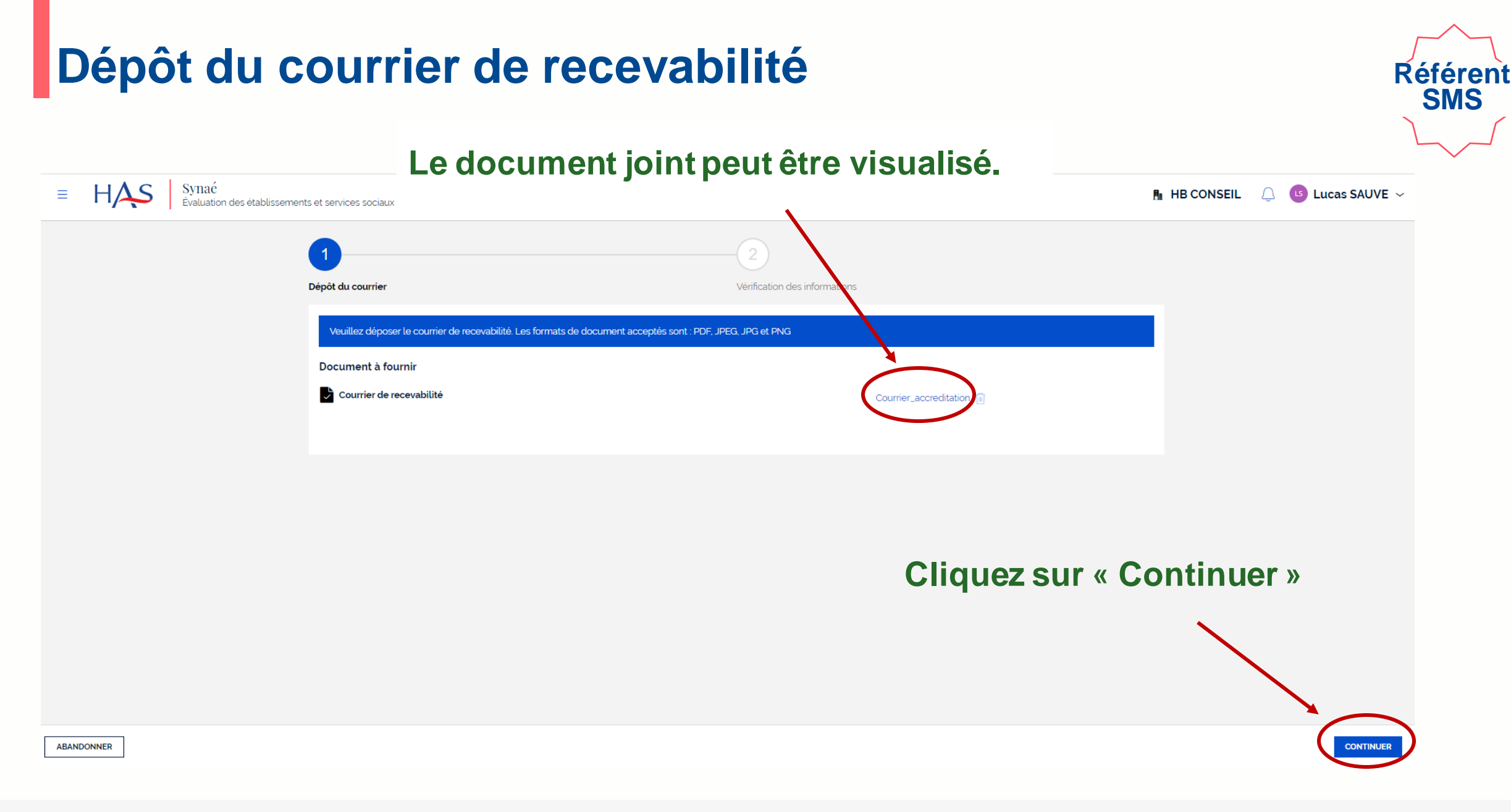

HAS HAUTE AUTORITÉ DE SANTÉ

11 août 2023

| = ¬/~      | Veuillez vérifier les informations relatives à votre dossier.    | dico-sociaux<br>Ces informations sont celles renseignées dans Mon Portail HAS. Si elles | Vérifiez les informations de |         |  |  |  |
|------------|------------------------------------------------------------------|-----------------------------------------------------------------------------------------|------------------------------|---------|--|--|--|
|            | Modifier les informations dans Mon Portail HAS                   |                                                                                         | l'organisme                  |         |  |  |  |
|            | Informations de la structure                                     |                                                                                         |                              |         |  |  |  |
|            | Dénomination sociale<br>HB CONSEIL                               | N' SIRET<br>82257523900014                                                              |                              |         |  |  |  |
|            | N° et libellé de la voie<br>50 AV JULIEN                         | Complément d'adresse                                                                    |                              |         |  |  |  |
|            | Code postal et localité de destination<br>63000 CLERMONT-FERRAND |                                                                                         |                              |         |  |  |  |
|            | Pays<br>France                                                   |                                                                                         |                              |         |  |  |  |
|            | Référent SMS                                                     |                                                                                         |                              |         |  |  |  |
|            | Civilité Nom Complet                                             | E-mail<br>Lsauve@yopmail.com                                                            |                              |         |  |  |  |
| ABANDONNER | PRÉCÉDENT                                                        | Cliquez su                                                                              | ur « Envoyer »               | ENVOYER |  |  |  |

Référent SMS

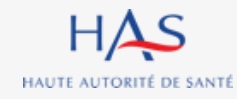

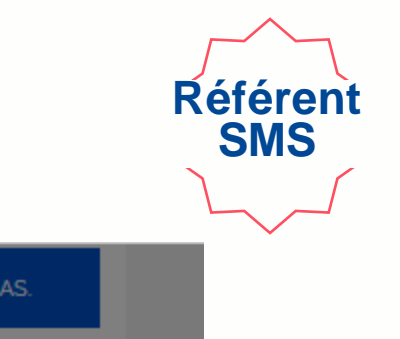

Veuillez vérifier les informations relatives à votre dossier. Ces informations sont celles renseignées dans Mon Portail HAS. Si elles ne sont pas à jour, veuillez les modifier sur Mon Portail HAS.

| Modifier les informat                 | ions dans Mon Portail HAS         |                                                                         |                                                                       |
|---------------------------------------|-----------------------------------|-------------------------------------------------------------------------|-----------------------------------------------------------------------|
| Informations d                        | e la structure                    |                                                                         |                                                                       |
| Dénomination soc<br>HB CONSEIL        | iale                              | N' SIRET<br>82257523900014                                              |                                                                       |
| N° et libellé de la 1<br>50 AV JULIEN | voie                              | Confirmation                                                            | Une fenêtre de confirmation s'ouvre                                   |
| Code postal et loc<br>63000 CLERMON   | alité de destination<br>T-FERRAND | Êtes-vous certain(e) de vouloir envoyer votre document pour vérificatio | n?                                                                    |
| Pays<br>France                        |                                   | ABANDONNER                                                              | ENVOYER                                                               |
| Référent SMS                          |                                   |                                                                         |                                                                       |
| Civilité<br>——                        | Nom Complet<br>Lucas SAUVE        | E-mail<br>Lsauve@yopmail.com                                            |                                                                       |
| CEDENT                                |                                   |                                                                         | Cliquez sur « Envoyer »<br>pour confirmer la<br>transmission à la HAS |

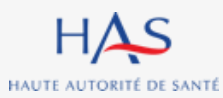

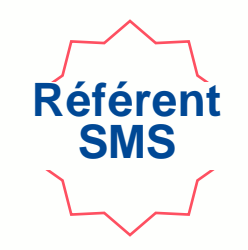

### Votre document est envoyé pour vérification par les services de la HAS.

| ≡ HAS Synaé<br>Évaluation des                   | établissements et services sociau:                      | x et médico-sociaux |                            | 🖪 HB CONSEIL 🔔 🕒 Lucas SAUVE 🗸 |  |
|-------------------------------------------------|---------------------------------------------------------|---------------------|----------------------------|--------------------------------|--|
| Accreditation (A-10002) EN                      | ATTENTE DE VÉRIFICATION                                 |                     |                            | c 🗙                            |  |
| Votre document est envoyé pour vérification. Ve | ous serez prochainement informé c                       | des suites données. |                            |                                |  |
|                                                 | Informations Documents                                  |                     |                            | Ĩ                              |  |
|                                                 | Modifier les informations dans M                        | Mon Portail HAS     |                            |                                |  |
|                                                 | Informations de la stru                                 | ucture              |                            |                                |  |
|                                                 | Dénomination sociale<br>HB CONSEIL                      |                     | N° SIRET<br>82257523900014 |                                |  |
|                                                 | N° et libellé de la voie                                |                     | Complément d'adresse       | vous pouvez termer             |  |
|                                                 | 50 AV JULIEN                                            |                     |                            | la fenêtre                     |  |
|                                                 | Code postal et localité de de<br>63000 CLERMONT-FERRANI | stination<br>D      |                            |                                |  |
|                                                 | Pays<br>France                                          |                     |                            |                                |  |
|                                                 |                                                         |                     |                            |                                |  |
|                                                 | Référent SMS                                            |                     |                            |                                |  |
|                                                 | Civilité                                                | Nom Complet         | E-mail                     |                                |  |
|                                                 |                                                         | Lucas SAUVE         | Lsauve@yopmail.com         |                                |  |
|                                                 |                                                         |                     |                            |                                |  |
|                                                 |                                                         |                     |                            |                                |  |
|                                                 |                                                         |                     |                            |                                |  |

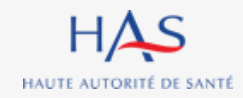

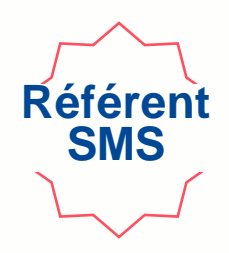

### l.sauve@yopmail.com Alias : alt.j4-5onjekkl@yopmail.com : 0 / C Accusé réception - Dépôt N° A-10002 < page 1 > 3 mails Synaé (DT2) <formation.pega@has-sante.fr> ()jeudi 9 juin 2022 14:37:01 aujourd'hui 14:37 Synaé (DT2) Afficher les images Accusé réception - Dépôt N° A-10002 Haute Autorité Santé 10:59 Synaé (DT2) Vos informations de connexion Madame, Monsieur, 10:59 Svnaé (DT2) Nous avons bien réceptionné votre dépôt N° A-10002 Haute Autorité de Santé - Information RGPD Nous allons procéder à la vérification du document. Vous serez prochainement informé des suites données à votre dossier. Cordialement. Le service évaluation des ESSMS Haute Autorité de santé 5, avenue du Stade de France 93218 Saint-Denis La Plaine Cedex Tél. : 01 55 93 70 00 du lundi au vendredi de 9H à 18H Merci de ne pas répondre directement à ce mail automatique, votre réponse ne sera pas traitée

# Une fois l'envoi à la HAS réalisé, vous recevez un accusé de réception.

# Vous serez ensuite informé des suites données à votre dossier par mail.

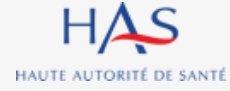

# SUITE DONNEE PAR LA HAS

3

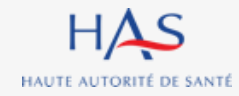

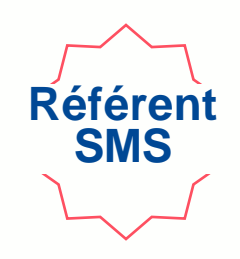

### l.sauve@yopmail.com Alias : alt.j4-5onjekkl@yopmail.com C Vérification Dépôt N° A-10002 : 0 / < page 1 > 4 mails Synaé (DT2) <formation.pega@has-sante.fr> Qjeudi 9 juin 2022 14:55:04 aujourd'hui 14:55 Afficher les images Synaé (DT2) Vérification Dépôt N° A-10002 14:37 Synaé (DT2) Accusé réception - Dépôt N° A-10002 10:59 Synaé (DT2) Madame Monsieur Vos informations de connexion 10:59 Synaé (DT2) Haute Autorité de Santé - Information RGPD Cordialement. Le service évaluation des ESSMS Haute Autorité de santé 5. avenue du Stade de France sera pas traitée

Haute Autorité Santé

Après vérification du document déposé, nous sommes au regret de vous informer qu'il n'a pu être accepté.

Merci de déposer un courrier de recevabilité valide depuis votre compte Synaé: https://has-cespi-dt2.pegacloud.net/prweb/PRWebLDAP1/app/synae/

93218 Saint-Denis La Plaine Cedex

Tél. : 01 55 93 70 00 du lundi au vendredi de 9H à 18H Merci de ne pas répondre directement à ce mail automatique, votre réponse ne Après vérification du document transmis à la HAS, vous recevez une notification par mail vous informant que la HAS a dû rejeter le document.

### Connectez-vous à Synaé.

| HAS | Synaé<br>Évaluation de                                           | es établissements et services sociaux et médico-sociaux                                  |       |                                                              |            |                        | R HB CONSEIL              | Q | 🕒 Lucas SAUVE 🗸 |
|-----|------------------------------------------------------------------|------------------------------------------------------------------------------------------|-------|--------------------------------------------------------------|------------|------------------------|---------------------------|---|-----------------|
|     |                                                                  | Bienvenue dans Synaé                                                                     |       |                                                              |            |                        |                           |   |                 |
|     | Dépôt du courrier de recevabilité et attestation d'accréditation |                                                                                          |       |                                                              |            |                        |                           |   |                 |
|     |                                                                  | Déposer le courrier de recevabilité ou l'attestation d'accréditation                     | n qui | vous a été adressé par l'instance nationale d'accréditation. |            |                        |                           |   |                 |
|     |                                                                  | Accréditations<br>Vous pouvez consulter vos dossiers en cliquant sur l'identifiant Synaé |       |                                                              |            |                        |                           |   |                 |
|     |                                                                  | Identifiant Synaé                                                                        | )III- | Référent SMS                                                 | The second | Statut                 |                           |   |                 |
|     | <                                                                | A-10002                                                                                  |       | Lucas SAUVE                                                  |            | CHARGEMENT APRÈS REJET |                           |   |                 |
|     |                                                                  | 1                                                                                        |       |                                                              |            |                        | Voir toutes $\rightarrow$ |   |                 |
|     |                                                                  |                                                                                          |       |                                                              |            |                        |                           |   |                 |
|     |                                                                  |                                                                                          |       |                                                              |            |                        |                           |   |                 |

Référen SMS

### Ouvrez votre dossier en cliquant sur son identifiant Synaé

(numéro commençant par A-XXXX)

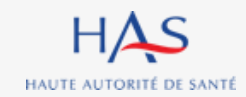

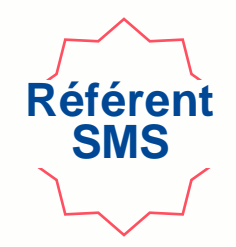

| B HAS Synaé<br>Évaluation des établisse | sements et services sociaux et médico-sociaux                  |                            | 🔒 HB CONSEIL 🛛 🗘 🕒 Lucas SAUVE 🗸       |  |  |  |  |
|-----------------------------------------|----------------------------------------------------------------|----------------------------|----------------------------------------|--|--|--|--|
| Accreditation (A-10002) CHARGEMEN       | NT APRÈS REJET                                                 |                            | CHARGEMENT DU COURRIER APRÈS REJET C X |  |  |  |  |
| Inform                                  | mations Documents                                              |                            | 1                                      |  |  |  |  |
| Modif                                   | ifier les informations dans Mon Portail HAS                    |                            |                                        |  |  |  |  |
| Info                                    | ormations de la structure                                      |                            |                                        |  |  |  |  |
| Dé<br><b>HB</b>                         | énomination sociale<br>B CONSEIL                               | N° SIRET<br>82257523900014 |                                        |  |  |  |  |
| N°<br>50                                | et libellé de la voie<br>AV JULIEN                             | Complément d'adresse       | Cliquez sur « Chargement du documer    |  |  |  |  |
| Co<br>63(                               | ode postal et localité de destination<br>0000 CLERMONT-FERRAND |                            | après rejet »                          |  |  |  |  |
| Pay<br>Fra                              | iys<br>ance                                                    |                            |                                        |  |  |  |  |
| Réfe                                    | érent SMS                                                      |                            |                                        |  |  |  |  |
| Civ                                     | vilité Nom Complet                                             | E-mail                     |                                        |  |  |  |  |
|                                         | - LUCAS SAUVE                                                  | Lsauve@yopmail.com         |                                        |  |  |  |  |
|                                         |                                                                |                            |                                        |  |  |  |  |
|                                         |                                                                |                            |                                        |  |  |  |  |

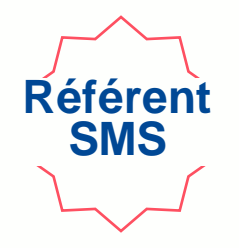

| HAS Synać<br>Évaluation des établissements et services sociaux et médico-sociaux                       |                                                               |
|----------------------------------------------------------------------------------------------------|---------------------------------------------------------------|
| Accreditation (A-10002) CHARGEMENT APRÈS REJET                                                         |                                                               |
| Veuillez charger un courrier de recevabilité valide. Les formats de document acceptés sont : PDF, JPEG | i, JPG et PNG.                                                |
| Motifs de Rejet<br>Le document a été rejeté pour les raisons suivantes: Document illisible.            | <ul> <li>Le motif de rejet du document est précisé</li> </ul> |
| Document à fournir                                                                                     |                                                               |
|                                                                                                    |                                                               |
|                                                                                                    |                                                               |
|                                                                                                    |                                                               |

### Cliquez sur l'icône pour supprimer le document

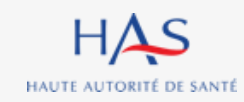

| Accreditation (A-10002) CHARGEMENT APRÈS REJET                                                                      |                                                                                   |  |  |  |  |  |  |  |
|----------------------------------------------------------------------------------------------------|-----------------------------------------------------------------------------------|--|--|--|--|--|--|--|
| Veuillez charger un courrier de recevabilité valide. Les formats de document acceptés sont : PDF, JPEG, JPG et PNG. |                                                                                   |  |  |  |  |  |  |  |
| Motifs de Rejet<br>Le document a été rejeté pour les raisons suivantes: Document illisible.                         |                                                                                   |  |  |  |  |  |  |  |
| Document à fournir                                                                                                  |                                                                                   |  |  |  |  |  |  |  |
| Courrier de recevabilité                                                                                            | Courrier_accreditation                                                            |  |  |  |  |  |  |  |
|                                                                                                    | Supprimer la pièce jointe X                                                       |  |  |  |  |  |  |  |
|                                                                                                    | Cet attachement sera définitivement supprimé. Êtes-vous sûr de vouloir continuer? |  |  |  |  |  |  |  |
|                                                                                                    | ABANDONNER                                                                        |  |  |  |  |  |  |  |
|                                                                                                    |                                                                                   |  |  |  |  |  |  |  |
|                                                                                                    |                                                                                   |  |  |  |  |  |  |  |

### Cliquez sur « valider » pour confirmer la suppression

Référent SMS

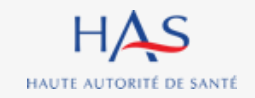

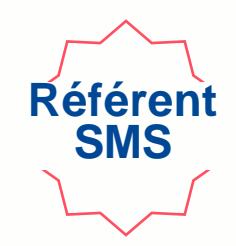

| Evaluation des établissements et services sociaux et médico-sociaux                                                 | 🖪 HB CONSEIL 🔍 🕒 Lucas SAUVE 🗸 |
|----------------------------------------------------------------------------------------------------|--------------------------------|
| Accreditation (A-10002) CHARGEMENT APRÈS REJET                                                                      | C ×                            |
| Veuillez charger un courrier de recevabilité valide. Les formats de document acceptés sont : PDF, JPEG, JPG et PNG. |                                |
| Motifs de Rejet<br>Le document a été rejeté pour les raisons suivantes: Document illisible.                         |                                |
| Document à fournir                                                                                                  |                                |
|                                                                                                    |                                |
|                                                                                                    |                                |
|                                                                                                    |                                |

### Cliquez sur « joindre » pour déposer un document valide.

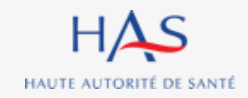

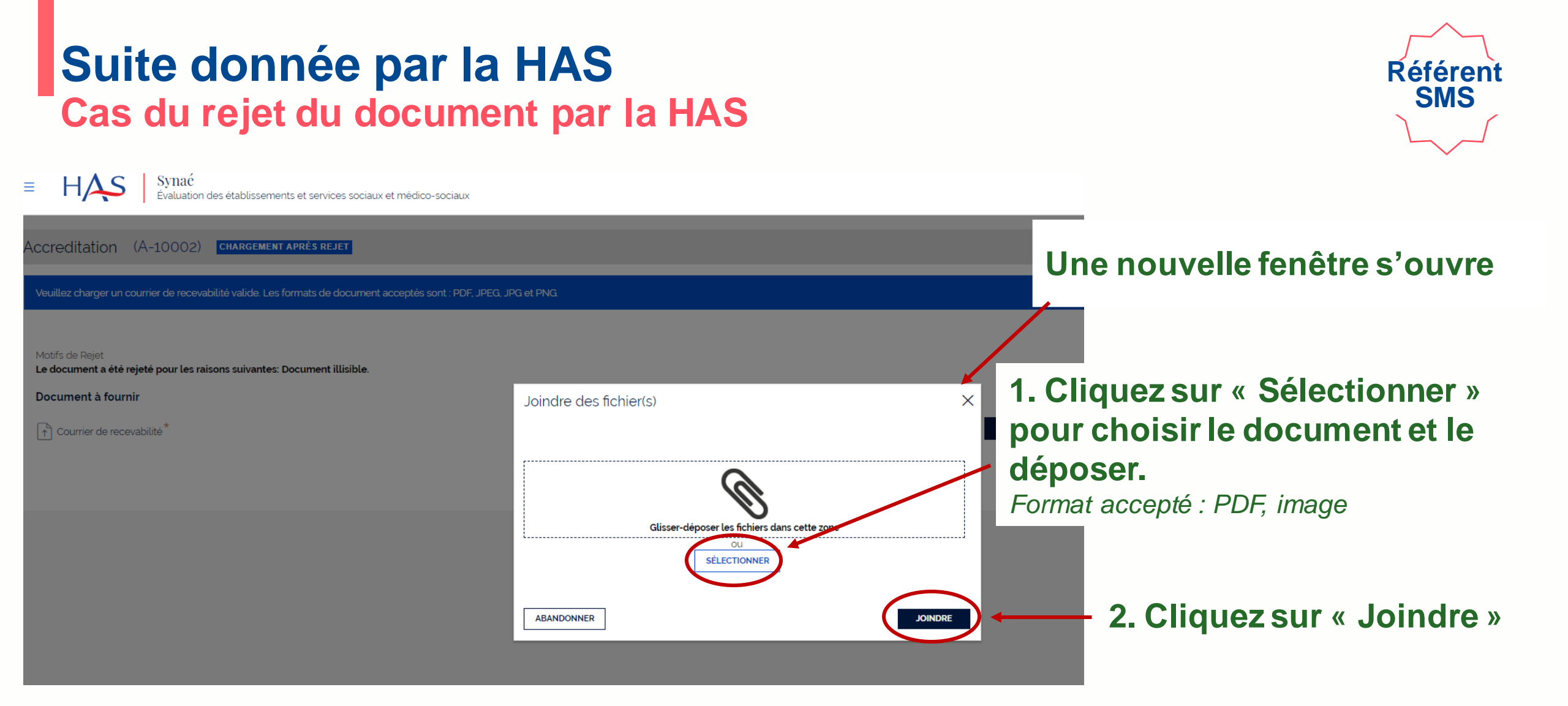

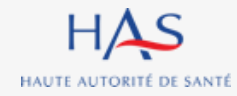

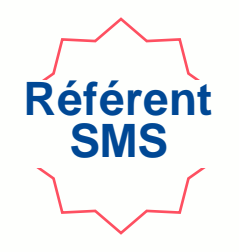

| E HAS Synaé<br>Évaluation des établissements et services sociaux et médico-sociaux                                  | h HB CONSEIL 👃 🕒 Lucas SAUVI | E ~     |
|----------------------------------------------------------------------------------------------------|------------------------------|---------|
| Accreditation (A-10002) Chargement Après rejet                                                                      | c                            | ×       |
| Veuillez charger un courrier de recevabilité valide. Les formats de document acceptés sont : PDF, JPEG, JPG et PNG. |                              |         |
| Motifs de Rejet<br>Le document a été rejeté pour les raisons suivantes: Document illisible.                         |                              |         |
| Document à fournir                                                                                                  | Courrier_accreditation_ok    |         |
|                                                                                                    |                              |         |
|                                                                                                    |                              |         |
|                                                                                                    |                              |         |
|                                                                                                    |                              |         |
|                                                                                                    |                              |         |
| ABANDONNER                                                                                                    | Cliquez sur « Valider »      | VALIDER |
|                                                                                                    |                              |         |
|                                                                                                    |                              |         |

### Votre document est renvoyé à la HAS pour vérification.

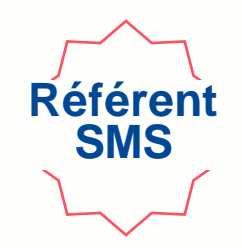

| ≡ HAS Synaé<br>Évaluation des                   | établissements et services sociaux                        | et médico-sociaux          |           |                              |    | HB CONSE | IL 🗘 🕒 Lucas SAUVE 🗸 |              |
|-------------------------------------------------|-----------------------------------------------------------|----------------------------|-----------|------------------------------|----|----------|----------------------|--------------|
| Accreditation (A-10002) VÉR                     | IFICATION APRÈS REJET                                     |                            |           |                              |    |          | C ×                  |              |
| Votre document est envoyé pour vérification. Vo | ous serez prochainement informé de                        | s suites données.          |           |                              |    |          |                      |              |
|                                                 | Informations Documents                                    |                            |           |                              |    |          | 1                    |              |
|                                                 | Modifier les informations dans Mo                         | on Portail HAS             |           |                              |    |          |                      |              |
|                                                 | Informations de la struc                                  | cture                      |           |                              |    |          |                      |              |
|                                                 | Dénomination sociale<br>HB CONSEIL                        |                            | N°<br>82: | SIRET<br>57523900014         |    |          | · · · · ·            |              |
|                                                 | N° et libellé de la voie<br>50 AV JULIEN                  |                            | Co        | nplément d'adresse<br>-      | Vo | ous pou  | uvez ferme           | r la fenêtre |
|                                                 | Code postal et localité de dest<br>63000 CLERMONT-FERRAND | ination                    |           |                              |    |          |                      |              |
|                                                 | Pays<br>France                                            |                            |           |                              |    |          |                      |              |
|                                                 | Référent SMS                                              |                            |           |                              |    |          |                      |              |
|                                                 | Civilité                                                  | Nom Complet<br>Lucas SAUVE |           | E-mail<br>Lsauve@yopmail.com |    |          |                      |              |
|                                                 |                                                           |                            |           |                              |    |          |                      |              |
|                                                 |                                                           |                            |           |                              |    |          |                      |              |
|                                                 |                                                           |                            |           |                              |    |          |                      |              |

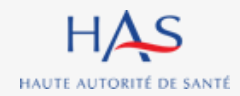

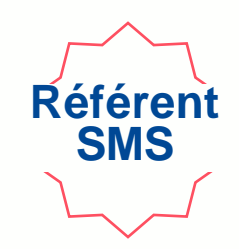

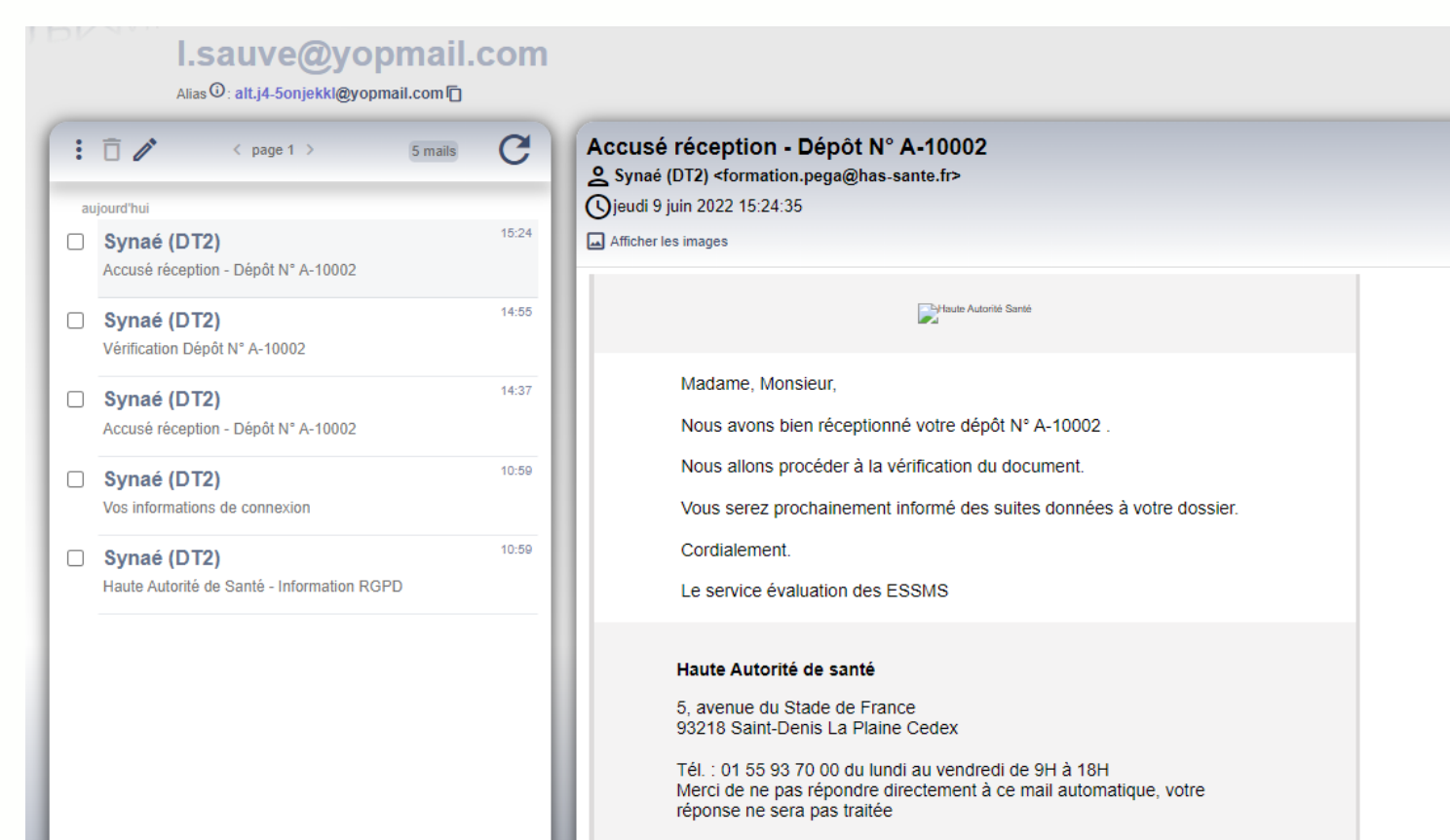

# Une fois l'envoi à la HAS réalisé, vous recevez un accusé de réception.

# Vous serez ensuite informé des suites données à votre dossier par mail.

### Suite donnée par la HAS Cas de la validation du document par la HAS

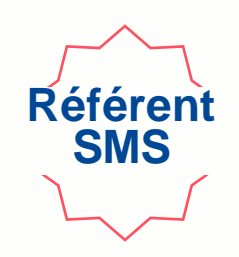

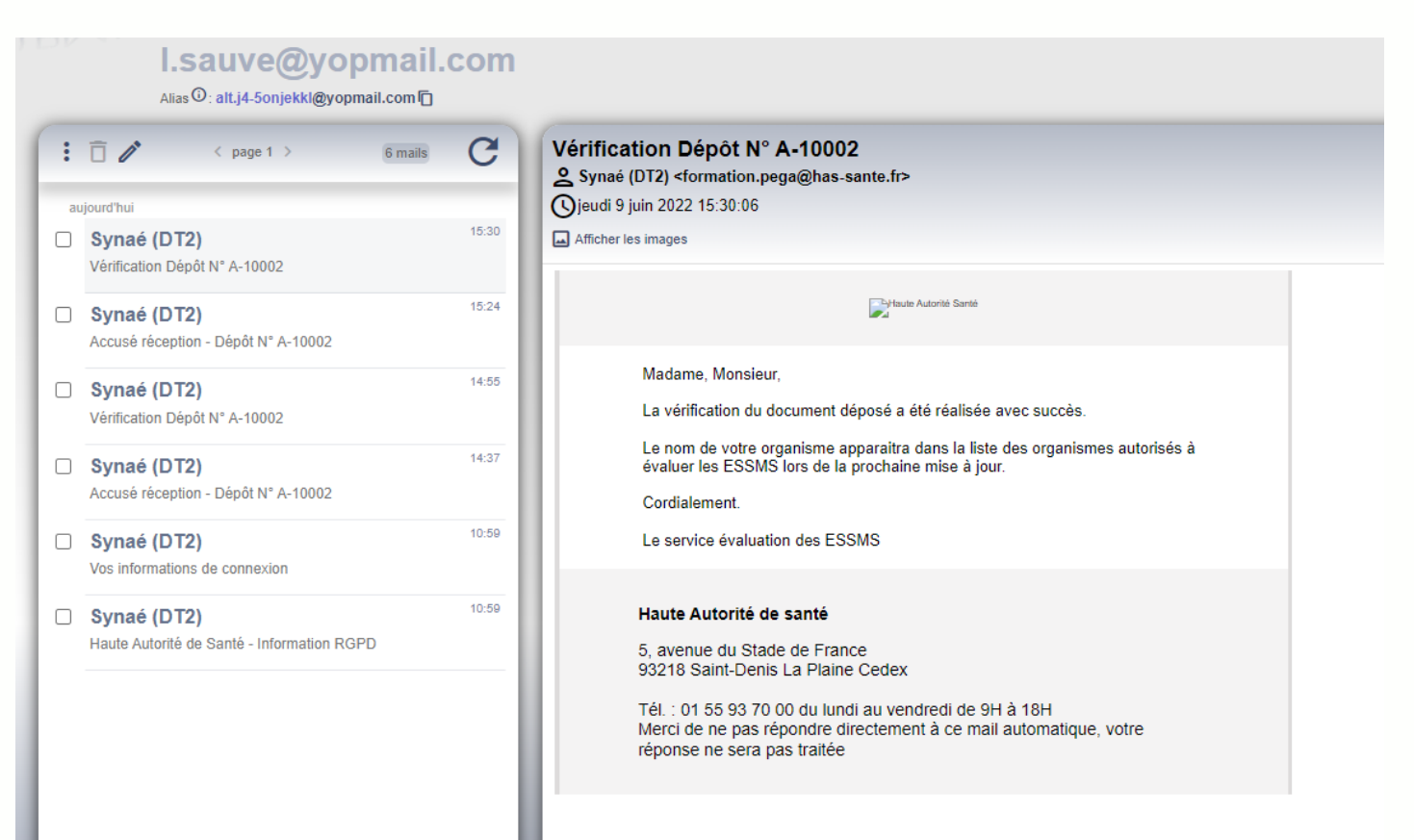

Après vérification du document transmis à la HAS, vous recevez une notification par mail vous informant que la HAS a accepté le document.

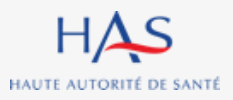

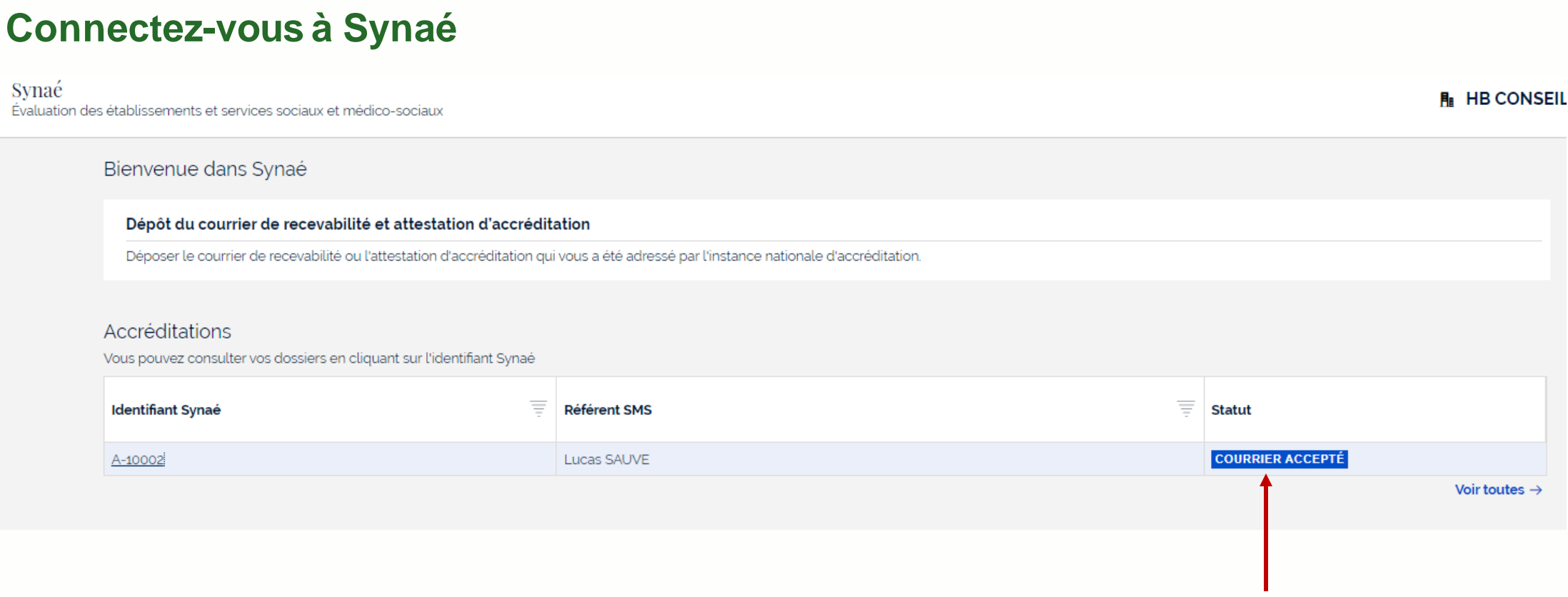

Suite donnée par la HAS

Cas de la validation du document par la HAS

Évaluation des établissements et services sociaux et médico-sociaux

### Le statut de votre dossier est passé à « courrier accepté »

Référen SMS

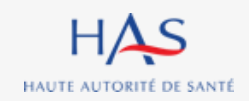

## **DEPOT DE L'ATTESTATION D'ACCREDITATION**

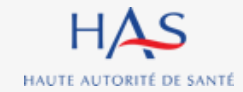

### Dépôt de l'attestation d'accréditation

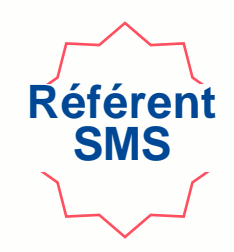

| ≡ | HAS | Synaé<br>Évaluation des | établissements et services sociaux et médico-sociaux            |            |                                                                |   | R MF SANTE CONSEIL | Ą | 📣 Adrienne LANCTOT 🗸 |
|---|-----|-------------------------|-----------------------------------------------------------------|------------|----------------------------------------------------------------|---|--------------------|---|----------------------|
|   |     |                         | Bienvenue dans Synaé                                            |            |                                                                |   |                    |   |                      |
|   |     |                         | Dépôt du courrier de recevabilité et attestation d              | 'accréd    | tation                                                         |   |                    |   |                      |
|   |     |                         | Accréditations                                                  | uitation c | a vous a ete auresse par trinstance nationate d'accreditation. |   |                    |   |                      |
|   |     |                         | Vous pouvez consulter vos dossiers en cliquant sur l'identifian | t Synaé.   |                                                                |   |                    |   |                      |
|   |     |                         | Identifiant Synaé                                               | Ŧ          | Référent SMS                                                   | = |                    |   |                      |
|   |     | C                       | A-35001                                                         |            | Adrienne Lanc foi                                              |   | Voir toutes →      |   |                      |
|   |     |                         |                                                                 |            |                                                                |   |                    |   |                      |
|   |     |                         |                                                                 |            |                                                                |   |                    |   |                      |
|   |     |                         |                                                                 |            | :fient de vetre de seter recurt                                | L |                    |   | <b>C</b>             |

Cliquez sur l'identifiant de votre dossier pour transmettre à la HAS l'attestation du Cofrac.

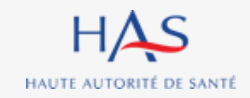

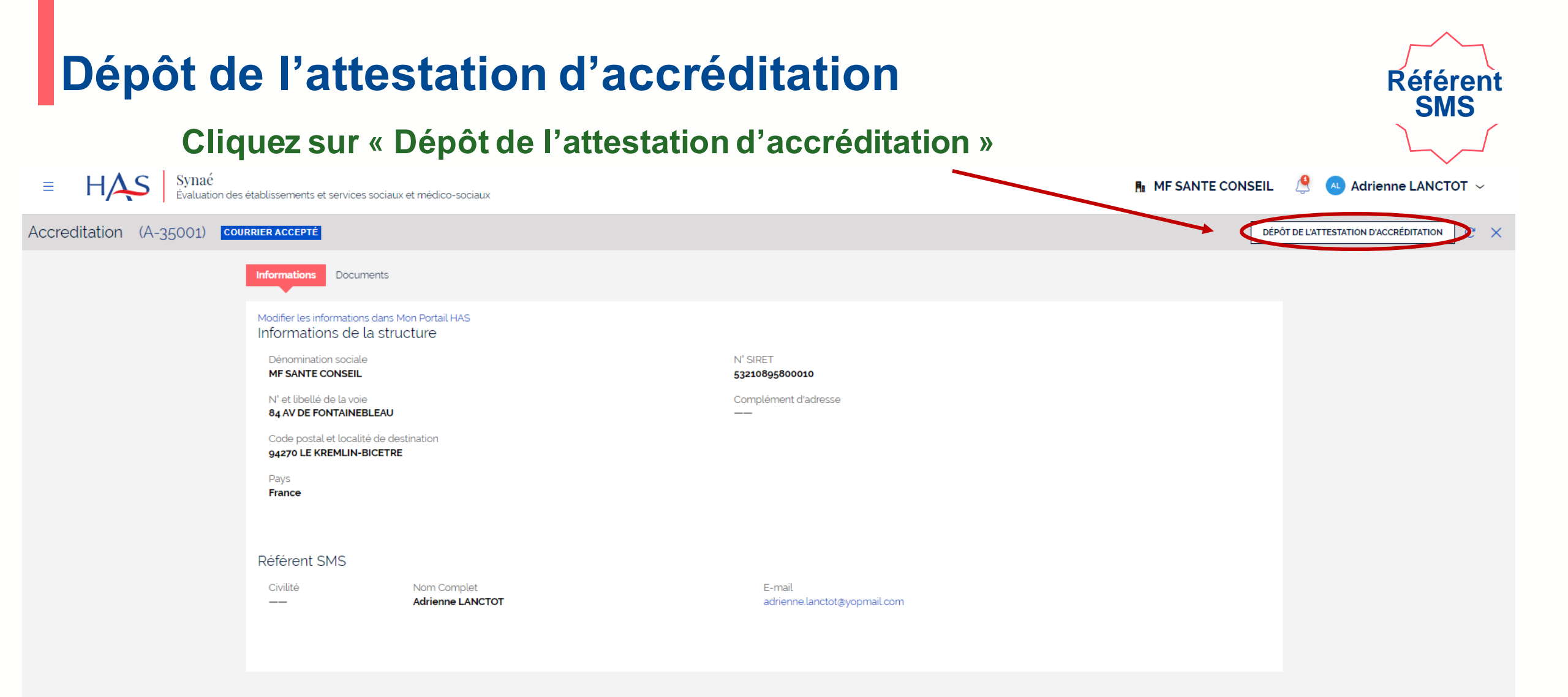

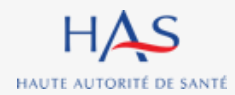

### SMS HAS Synaé $\equiv$ MF SANTE CONSEIL P AL Adrienne LANCTOT ~ Évaluation des établissements et services sociaux et médico-sociaux Accreditation (A-35001) COURRIER ACCEPTÉ С Dépôt de l'attestation d'accréditation AL ÉCHÉANCE DANS 1 AN ET 5 MOIS Veuillez déposer l'attestation d'accréditation. Les formats de document acceptés sont : PDF, JPEG, JPG et PNG Cliquez sur « Joindre » Attestation d'accréditation JOINDRE Numéro d'accréditation \* Date de prise d'effet \star 1111 Date de fin de validité \star 111\* ABANDONNER ENREGISTRER VALIDER Documents Informations Modifier les informations dans Mon Portail HAS Informations de la structure Dénomination sociale N° SIRET MF SANTE CONSEIL 53210895800010 N° et libellé de la voie Complément d'adresse 84 AV DE FONTAINEBLEAU \_\_\_ Codo postal at localitá de destination

Référent

Dépôt de l'attestation d'accréditation

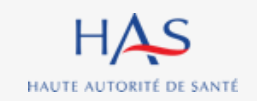

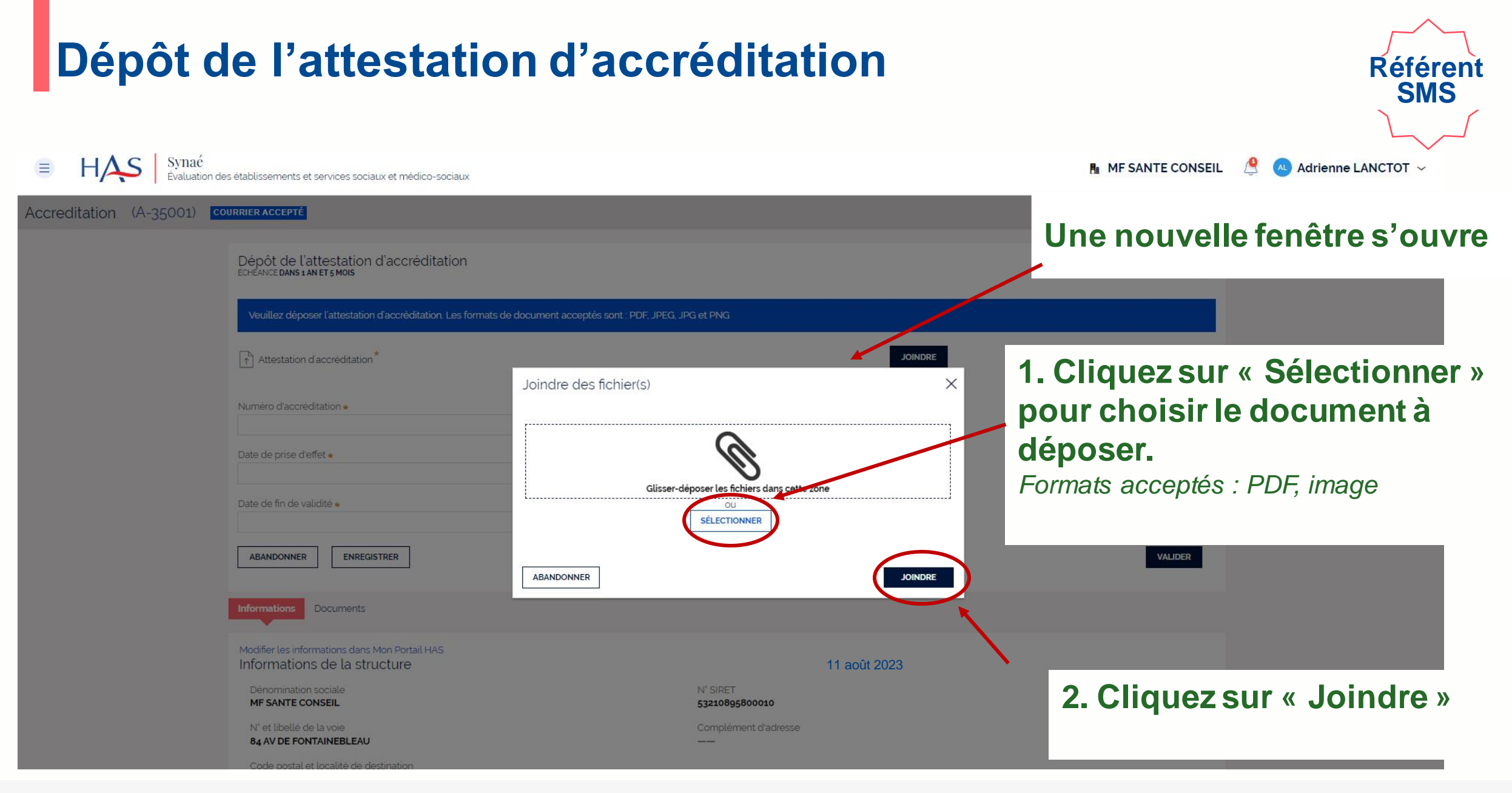

HAUTE AUTORITÉ DE SANTÉ

| Dépôt de l'atte                                                                                | station d'accréd                                                              | itation          |                      | Référent<br>SMS        |
|------------------------------------------------------------------------------------------------|-------------------------------------------------------------------------------|------------------|----------------------|------------------------|
| ■ HAS Synaé<br>Évaluation des établissements et services social                                | aux et médico-sociaux                                                         |                  | MF SANTE CONSEIL     | 🔮 📣 Adrienne LANCTOT 🗸 |
| Accreditation (A-35001) COURRIER ACCEPTÉ                                                       |                                                                               |                  |                      | G X                    |
| Dépôt de l'attestation<br>Échéance <b>dans 1 an et 5 mois</b>                                  | d'accréditation                                                               |                  | AL                   |                        |
| Veuillez déposer l'attestation                                                                 | d'accréditation. Les formats de document acceptés sont : PDF, JPEG, JPG et PN | G                |                      |                        |
| Attestation d'accréditatio                                                                     | n                                                                             | attestation      | 0                    |                        |
| Numéro d'accréditation <b>*</b><br>87465-13258<br>Date de prise d'effet <b>*</b><br>13/02/2023 |                                                                               |                  |                      |                        |
| Date de fin de validité <b>*</b><br>12/02/2027<br>ABANDONNER ENREGI                            | STRER                                                                         | <b>1.</b> Saisis | SSEZ les information | sdemandees             |
| Informations Documents                                                                         | 2. Cliquez s                                                                  | ur « Valider »   |                      |                        |

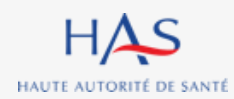

### Dépôt de l'attestation d'accréditation

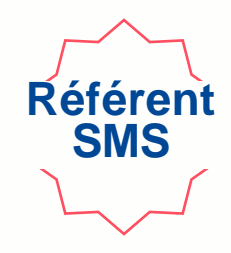

| ccreditation (A-35001) | COURRIER ACCEPTÉ                                                       |                                                                           |         |  |
|------------------------|------------------------------------------------------------------------|---------------------------------------------------------------------------|---------|--|
|                        | Dépôt de l'attestation d'accréditation<br>ECHEANCE DANS 1 AN ET 5 MOIS | 1                                                                         | AL      |  |
|                        | Veuillez déposer l'attestation d'accréditation. Les                    | formats de document acceptés sont : PDF, JPEG, JPG et PNG                 |         |  |
|                        | Attestation d'accréditation                                            | attestation 🔟                                                             |         |  |
|                        | Numéro d'accréditation <b>*</b><br>87465-13258                         |                                                                           |         |  |
|                        | Date de prise d'effet *                                                | Confirmation de la validation X                                           |         |  |
|                        | Date de fin de validité *                                              | Etes-vous certain(e) de vouloir envoyer votre document pour vérification? |         |  |
|                        | 12/02/2027                                                             | ABANDONNER                                                                |         |  |
|                        | ABANDONNER                                                             |                                                                           | VALIDER |  |
|                        | Informations Documents                                                 |                                                                           |         |  |
|                        |                                                                        |                                                                           |         |  |

### Cliquez sur « Oui » pour envoyer le document à la HAS

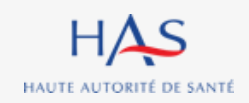
## Dépôt de l'attestation d'accréditation

### Votre document est envoyé pour vérification par les services de la HAS.

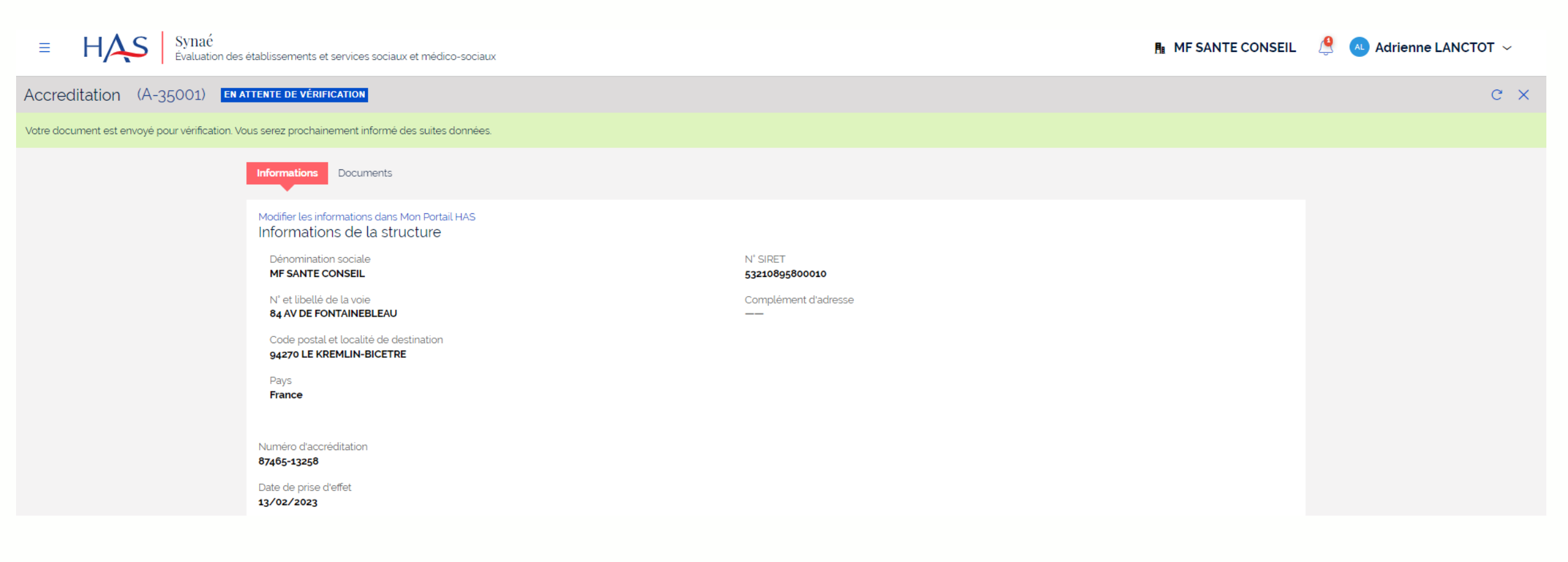

# SUITE DONNEE PAR LA HAS

5

.

 $\mathbf{O}$ 

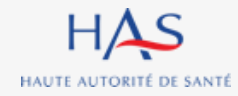

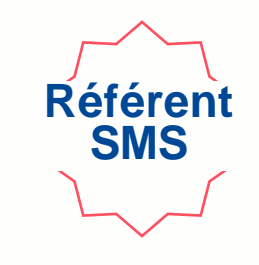

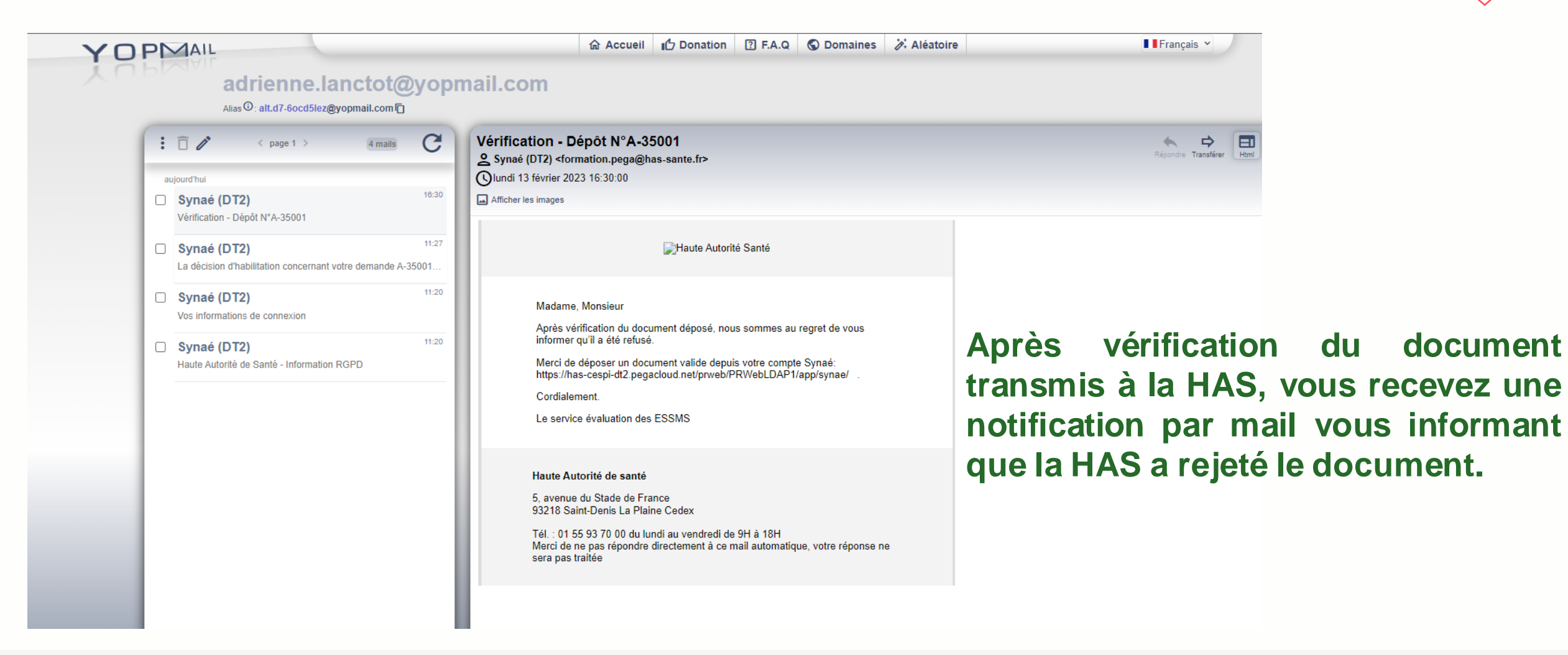

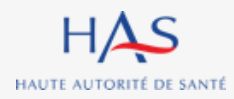

Connectez-vous à Synaé.

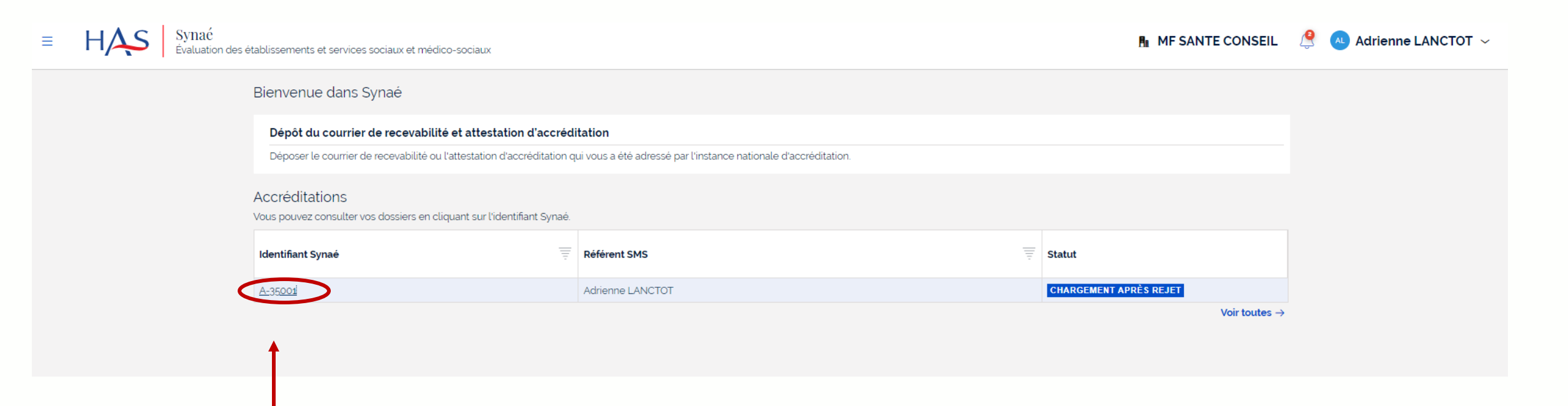

Référei SMS

### Ouvrez votre dossier en cliquant sur son identifiant Synaé

(numéro commençant par A-XXXX)

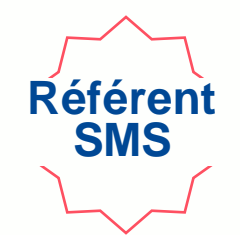

| Accreditation (A-35001) | ARGEMENT APRÈS REJET                                     |                                 |                                        | CHARGE       | EMENT DE L'ATTESTATION APRÈS REJET | ×      |
|-------------------------|----------------------------------------------------------|---------------------------------|----------------------------------------|--------------|------------------------------------|--------|
|                         | Informations Documents                                   |                                 |                                        |              | 1                                  |        |
|                         | Modifier les informations dans<br>Informations de la str | s Mon Portail HAS<br>ructure    |                                        |              |                                    |        |
|                         | Dénomination sociale<br>MF SANTE CONSEIL                 |                                 | N' SIRET<br>53210895800010             |              |                                    |        |
|                         | N° et libellé de la voie<br>84 AV DE FONTAINEBLEAU       | J                               | Complément d'adresse<br>——             | Cliquez su   | r « Chargem                        | ent    |
|                         | Code postal et localité de d<br>94270 LE KREMLIN-BICETR  | destination<br>RE               |                                        | de l'attesta | tion après re                      | aiet » |
|                         | Pays<br>France                                           |                                 |                                        |              |                                    | · joc  |
|                         | Numéro d'accréditation <b>87465-13258</b>                |                                 |                                        |              |                                    |        |
|                         | Date de prise d'effet<br>13/02/2023                      |                                 |                                        |              |                                    |        |
|                         | Date de fin de validité<br>12/02/2027                    |                                 |                                        |              |                                    |        |
|                         | Référent SMS                                             |                                 |                                        |              |                                    |        |
|                         | Civilité<br>——                                           | Nom Complet<br>Adrienne LANCTOT | E-mail<br>adrienne.lanctot@yopmail.com |              |                                    |        |
|                         |                                                          |                                 |                                        |              |                                    |        |

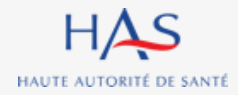

11 août 2023

| ≡      | HAS Synaé<br>Évaluation des établissements et services sociaux et médico-sociaux                                            | 🗚 Adrienne LANCTOT 🗸 |
|--------|----------------------------------------------------------------------------------------------------|----------------------|
| Accrea | itation (A-35001) CHARGEMENT APRÈS REJET                                                                                    | C X                  |
|        | Chargement de l'attestation après rejet                                                                                     |                      |
|        | Veuillez charger une attestation d'accréditation valide. Les formats de document acceptér sont : PDF, JPEG, JPG et PNG.     |                      |
|        | Motifs de Rejet<br>Le document a été rejeté pour les raisons suivantes: Document non conforme, Ce n'est pas le bon document |                      |
|        | Attestation d'accréditation                                                                                                 |                      |
|        | Numéro d'accréditation *                                                                                                    |                      |
|        | 87465-13258                                                                                                    |                      |
|        | Date de prise d'effet *                                                                                                    |                      |
|        | 13/02/2023 箇                                                                                                    |                      |
|        | Date de fin de validité *                                                                                                   |                      |
|        | 12/02/2027                                                                                                    |                      |
|        | ABANDONNER ENREGISTRER                                                                                                    |                      |

#### Cliquez sur l'icône pour supprimer le document

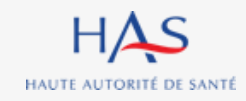

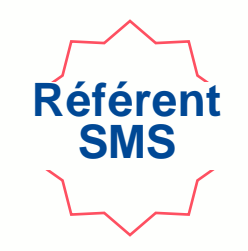

| Accreditation (A-35001)       CHARGEMENT APRÈS REJET         Chargement de l'attestation après rejet       AL               | Γ~  |
|----------------------------------------------------------------------------------------------------|-----|
| Chargement de l'attestation après rejet                                                                                     | c × |
|                                                                                                    |     |
| Veuillez charger une attestation d'accreditation valide. Les formats de document acceptes sont : PDF, JPEG, JPG et PNG.     |     |
| Motifs de Rejet<br>Le document a été rejeté pour les raisons suivantes: Document non conforme, Ce n'est pas le bon document |     |
| Attestation d'accréditation*                                                                                                |     |
| Numéro d'accréditation <b>*</b><br>87465-13258                                                                              |     |
| Date de prise d'effet * 13/02/2023                                                                                          |     |
| Date de fin de validité ★<br>12/02/2027                                                                                     |     |
| ABANDONNER ENREGISTRER VALIDER                                                                                              |     |

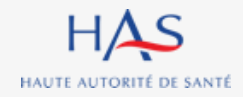

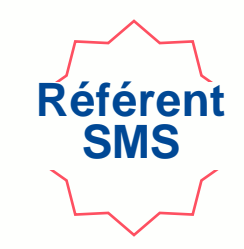

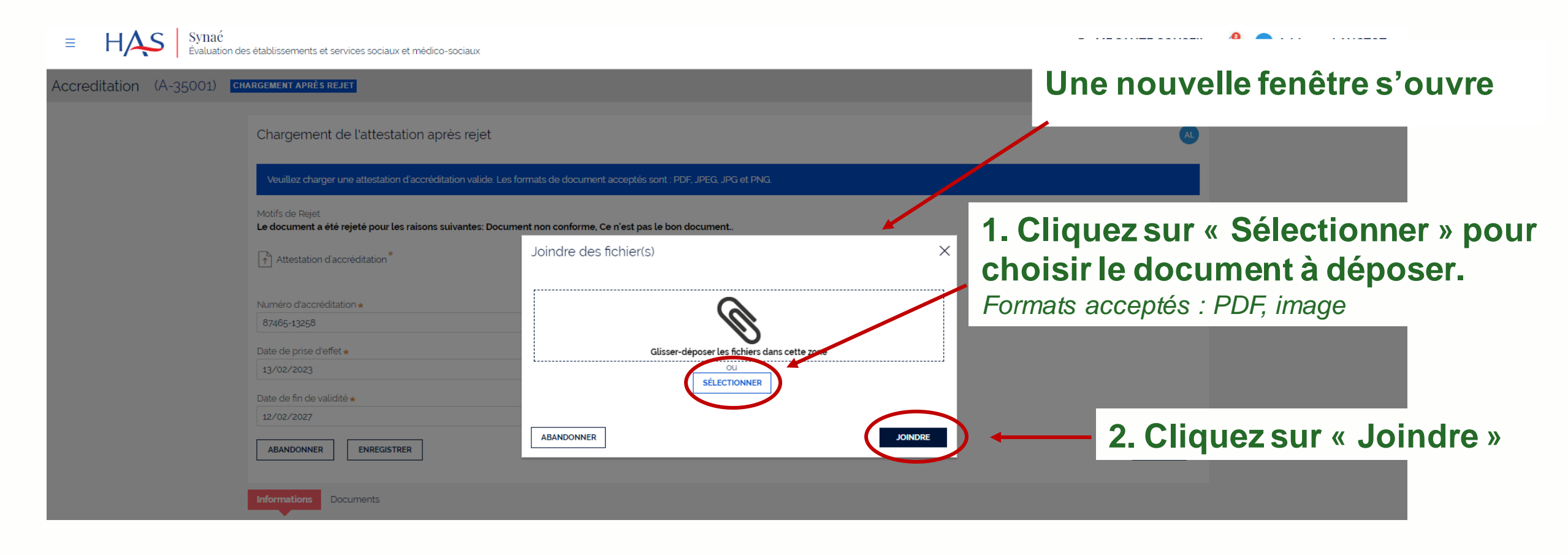

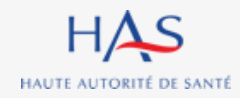

| Vous pouvez modifier les informations sais                                                                         | es (si besoin).                             |
|----------------------------------------------------------------------------------------------------|---------------------------------------------|
| EXAMPLE Synać<br>Évaluation des établissements et services sociaux et médico-sociaux                               | 👫 MF SANTE CONSEIL 🛛 🧟 🏊 Adrienne LANCTOT 🗸 |
| ccreditation (A-35001) <b>Chargement après rejet</b>                                                               | c ×                                         |
| Chargement de l'attestation après rejet                                                                            | AL                                          |
| Veuillez charger une attestation d'accréditation valide. Les formats de document acceptés sont : P                 | , JPEG, JPG et PNG.                         |
| Motifs de Rejet<br>Le document a été rejeté pour les raisons suivantes: Document non conforme, Ce n'est pas le bor | ocument.                                    |
| Attestation d'accréditation                                                                                        | Attestation_ok 🧃                            |
| Numéro d'accréditation *                                                                                           |                                             |
| Date de prise d'effet *                                                                                            |                                             |
| 13/02/2023       Date de fin de validité *                                                                         |                                             |
| 12/02/2027                                                                                                    | VALIDER                                     |
|                                                                                                    |                                             |
|                                                                                                    | Cliquez sur « Valider »                     |

HAS HAUTE AUTORITÉ DE SANTÉ

Aco

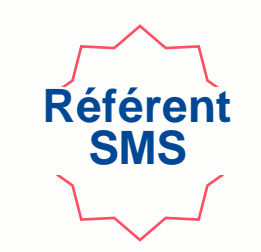

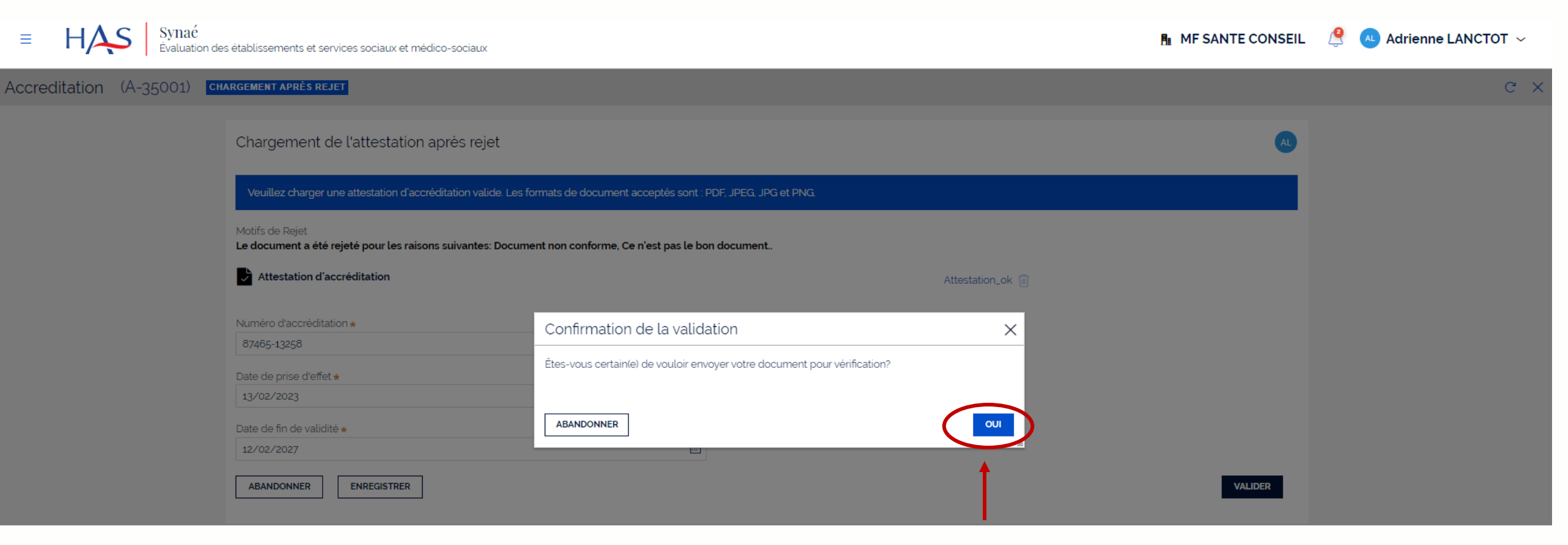

### Cliquez sur « Oui » pour confirmer l'envoi à la HAS

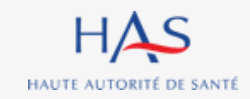

### Votre document est renvoyé à la HAS pour vérification.

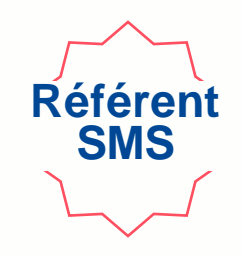

| Accreditation (A-35001) VÉR                    | IFICATION APRÈS REJET                                       |                                 |                                        | c × |
|------------------------------------------------|-------------------------------------------------------------|---------------------------------|----------------------------------------|-----|
| Votre document est envoyé pour vérification. V | ous serez prochainement informé d                           | les suites données.             |                                        |     |
|                                                | Informations Documents                                      |                                 |                                        |     |
|                                                | Modifier les informations dans M<br>Informations de la stru | Mon Portail HAS<br>Icture       |                                        |     |
|                                                | Dénomination sociale<br>MF SANTE CONSEIL                    |                                 | N° SIRET<br>53210895800010             |     |
|                                                | N° et libellé de la voie<br>84 AV DE FONTAINEBLEAU          |                                 | Complément d'adresse                   |     |
|                                                | Code postal et localité de des<br>94270 LE KREMLIN-BICETRE  | stination                       |                                        |     |
|                                                | Pays<br><b>France</b>                                       |                                 |                                        |     |
|                                                | Numéro d'accréditation<br>87465-13258                       |                                 |                                        |     |
|                                                | Date de prise d'effet<br>13/02/2023                         |                                 |                                        |     |
|                                                | Date de fin de validité 12/02/2027                          |                                 |                                        |     |
|                                                | Référent SMS                                                |                                 |                                        |     |
|                                                | Civilité                                                    | Nom Complet<br>Adrienne LANCTOT | E-mail<br>adrienne.lanctot@yopmail.com |     |
|                                                |                                                             |                                 |                                        |     |

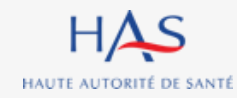

## Suite donnée par la HAS Cas de la validation de l'attestation par la HAS

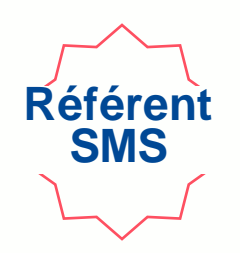

| ЬΡ | adrienne.lanctot@yopmail.com<br>Alias <sup>©</sup> : alt.d7-6ocd5lez@yopmail.com                                                                       |                          |                                                                                                    |  |  |  |  |  |
|----|----------------------------------------------------------------------------------------------------|--------------------------|----------------------------------------------------------------------------------------------------|--|--|--|--|--|
| ar |                                                                                                    | <b>C</b><br>8:59         | Vérification - Dépôt N°A-35001<br>Synaé (DT2) <formation.pega@has-sante.fr><br/>mardi 14 février 2023 08:59:12<br/>Afficher les images</formation.pega@has-sante.fr>                                                                                                    |  |  |  |  |  |
|    | <sup>ndi</sup><br>Synaé (DT2)                                                                                                    | 16:30                    | Haute Autorité Santé                                                                                                    |  |  |  |  |  |
|    | Vérification - Dépôt N°A-35001<br>Synaé (DT2)<br>La décision d'habilitation concernant votre demande A<br>Synaé (DT2)<br>Vos informations de connexion | 11:27<br>-35001<br>11:20 | Madame, Monsieur,<br>La vérification du document déposé a été réalisée avec succès.<br>La liste des organismes autorisés à évaluer les ESSMS fera apparaître votre<br>nouveau statut lors de la prochaine mise à jour.<br>Cordialement.<br>Le service évaluation des ESSMS |  |  |  |  |  |
|    | Synaé (DT2)<br>Haute Autorité de Santé - Information RGPD                                                                                              | 11.20                    | Haute Autorité de santé<br>5, avenue du Stade de France<br>93218 Saint-Denis La Plaine Cedex<br>Tél. : 01 55 93 70 00 du lundi au vendredi de 9H à 18H<br>Merci de ne pas répondre directement à ce mail automatique, votre<br>réponse ne sera pas traitée                 |  |  |  |  |  |
|    |                                                                                                    |                          |                                                                                                    |  |  |  |  |  |

Après vérification du document transmis à la HAS, vous recevez une notification par mail vous informant que la HAS a accepté le document.

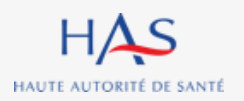

11 août 2023

#### Connectez-vous à Synaé

Suite donnée par la HAS

Cas de la validation de l'attestation par la HAS

| Bienvenue dans Synaé  Dépôt du courrier de recevabilité et attestation d'accréditation Déposer le courrier de recevabilité ou l'attestation d'accréditation qui vous a été adressé par l'instance nationale d'accréditation.  Accréditations  Vus pouvez consulter vos dossiers en cliquant sur lidentifiant Synae.  Meentifiant Synae  Réferent SMS Réferent SMS R | Ξ | HAS Syna<br>Évalu | ać<br>iation des établissements et services sociaux et médi | co-sociaux                     |                                              |                   | <b>A</b> ∎ MF | SANTE CONSEIL | 🔮 🔺 Adrienne LANCTOT 🗸 |
|----------------------------------------------------------------------------------------------------|---|-------------------|-------------------------------------------------------------|--------------------------------|----------------------------------------------|-------------------|---------------|---------------|------------------------|
| Dépôt du courrier de recevabilité et attestation d'accréditation   Déposer le courrier de recevabilité ou l'attestation d'accréditation qui vous a été adressé par l'instance nationale d'accréditation.   Accréditations   Vous pouvez consulter vos dossiers en cliquant sur l'identifiant Synaé   Identifiant Synaé   Référent SMS   A35001   Adrienne LANCTOT   Voir toutes →                                                                                                    |   |                   | Bienvenue dans Synaé                                        |                                |                                              |                   |               |               |                        |
| Accréditations<br>Vous pouvez consulter vos dossiers en cliquant sur l'identifiant Synaé.<br>Identifiant Synaé Réferent SMS Statut<br>A-35001 Adrienne LANCTOT Noir toutes -                                                                                                    |   |                   | Dépôt du courrier de recevabilit                            | é et attestation d'accrédit    |                                              |                   |               |               |                        |
| Vous pouvez consulter vos dossiers en cliquant sur l'identifiant Synaé     Identifiant Synaé     Référent SMS     A-35001     Adrienne LANCTOT     Voir toutes →                                                                                                    |   |                   | Accréditations                                              | rattestation d'accieuration qu | ai vous a ete adresse par trinstance natione | e d'accieutatori. |               |               |                        |
| Identifiant Synaé       Réferent SMS       Statut         A-35001       Adrienne LANCTOT       ACCRÉDITÉ         Voir toutes →       Voir toutes →                                                                                                    |   |                   | Vous pouvez consulter vos dossiers en cl                    | quant sur l'identifiant Synaé. |                                              |                   |               |               |                        |
| A-35001 Adrienne LANCTOT ACCRÉDITE<br>Voir toutes →                                                                                                    |   |                   | Identifiant Synaé                                           | Ŧ                              | Référent SMS                                 | Ŧ                 | Statut        |               |                        |
|                                                                                                    |   |                   | A-35001                                                     |                                | Adrienne LANCTOT                             | Contraction 1     | ACCRÉDITÉ     | Voir toutes → |                        |
|                                                                                                    |   |                   |                                                             |                                |                                              |                   | Ĩ             |               |                        |
|                                                                                                    |   |                   |                                                             |                                |                                              |                   |               |               |                        |

Référen SMS

#### Le statut de votre dossier est maintenant « accrédité »

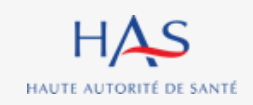

## ACCES A LA LISTE DES ORGANISMES EVALUATEURS DEPUIS SYNAE

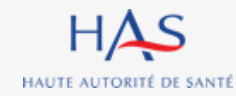

| Accès a                          | à la liste de                                                | es organismes éva                                                                       | aluateurs depu | uis Synaé               | Référent<br>SMS            |
|----------------------------------|--------------------------------------------------------------|-----------------------------------------------------------------------------------------|----------------|-------------------------|----------------------------|
| 1. Cliquez ici                   | i                                                            |                                                                                         |                |                         |                            |
| E HAS Synaé                      | n des établissements et services sociaux et médic            | o-sociaux                                                                               |                | 🔒 MF SANTE CONSEIL 🛛  🔼 | Adrienne LANCTOT $ 	imes $ |
| Accréditations                   | Bienvenue dans Synaé                                         |                                                                                         |                |                         |                            |
| Liste des organismes évaluateurs | Dépôt du courrier de recevabilité                            | et attestation d'accréditation                                                          |                |                         |                            |
|                                  | Déposer le courrier de recevabilité ou l                     | attestation d'accréditation qui vous a été adressé par l'instance nationale d'accrédita | ation.         |                         |                            |
|                                  | Accréditations<br>Vous pouvez consulter vos dossiers en clic | uant sur l'identifiant Synaé.                                                           |                |                         |                            |
|                                  | Identifiant Synaé                                            | Référent SMS                                                                            | = Statut       |                         |                            |
|                                  | A-35001                                                      | Adrienne LANCTOT                                                                        | ACCRÉDITÉ      |                         |                            |
|                                  |                                                              |                                                                                         |                | voir toutes →           |                            |

### 2. Cliquez sur « Liste des organismes évaluateurs »

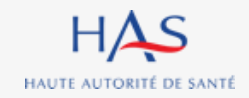

## Accès à la liste des organismes évaluateurs depuis Synaé

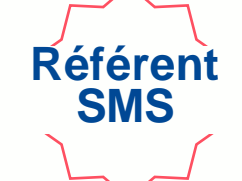

### La liste apparait à l'écran - Votre organisme figure dans la liste

Synaé P **MF SANTE CONSEIL** 🛝 Adrienne LANCTOT 🗸 Évaluation des établissements et services sociaux et médico-sociaux Organismes évaluateurs ↓ LISTE DES ORGANISMES ÉVALUATEURS (PDF) Raison sociale Adresse Postale Département Région SIRET N' Accréditation Date de prise d'effet Date de fin de validité Date de publication  $\sqrt{-}$ MF SANTE CONSEIL 84 AV DE FONTAINEBLEAU 94270 LE KREMLIN-BICETRE Val-de-Marne Île-de-France 53210895800010 87465-13258 13/02/2023 12/02/2027 14/02/2023 HB CONSEIL 50 AV JULIEN 63000 CLERMONT-FERRAND Puy-de-Dôme Auvergne-Rhône-Alpes 26/12/2022 25/12/2026 82257523900014 123456 ITERATIVE 120 IMP FONTETU 26600 CHANTEMERLE-LES-BLES Drôme Auvergne-Rhône-Alpes 75163260500026 A1023 12/01/2023 29/01/2023 16/06/2022 CABINET KHEOPS CONSULTING 72 CRS CHARLEMAGNE 69002 LYON 2EME Rhône Auvergne-Rhône-Alpes 44410449100022 06/01/2023 MISSIA CONSEIL 2 CHE DU PIGEONNIER 13240 SEPTEMES-LES-VALLONS Bouches-du-Rhône Provence-Alpes-Côte d'Azur 48454977900029 34253462 20/01/2023 30/06/2023 08/07/2022 CEPEE CONSULTANT 74 RTE D'AMBIERLE 42370 SAINT-HAON-LE-VIEUX Loire Auvergne-Rhône-Alpes 79260282300025 A22001 10/01/2023 10/01/2028 21/09/2022 SERVICE DE LA DOCUMENTATION NATIONALE DU 93 BD FELIX FAURE 93300 AUBERVILLIERS Seine-Saint-Denis Île-de-France 16000001400045 123456789 15/11/2022 03/01/2023 15/11/2022 CADASTRE 67 AV DU GENERAL LECLERC 92100 MEIJAC Hauts-de-Seine Île-de-France 31109950100109 123456789 12/11/2022 31/12/2022 12/11/2022 BOULOGNE-BILLANCOURT SOCIETE DES RECEVEURS DE CAFE 132 BD DE STRASBOURG 76600 LE HAVRE Seine-Maritime Normandie 36550008100036 123456789 12/11/2022 31/12/2022 12/11/2022 BIOSYS 11 AV LEON BLUM 87350 PANAZOL Haute-Vienne Nouvelle-Aquitaine 44401754500021 123456789 11/11/2022 30/12/2022 11/11/2022

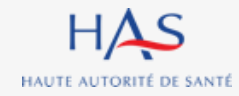

## Accès à la liste des organismes évaluateurs depuis Synaé

Vous pouvez télécharger la liste au format PDF

## HAS Champ complété uniquement après validation du dépôt de l'attestation d'accréditation du COFRAC

🖪 MF SANTE CONSEIL 🧕 🔍 Agrienne LANCTOT 🗸

LISTE DES ORGANISMES ÉVALUATEURS (PE

Référen SMS

Organismes évaluateurs

≡

| Raison sociale                                    | Adresse Postale                                        | Département       | Région                     | SIRET          | N' Accréditation | Date de prise d'effet | Date de fin de validité | Date de publication $\sqrt{\frac{1}{2}}$ |
|---------------------------------------------------|--------------------------------------------------------|-------------------|----------------------------|----------------|------------------|-----------------------|-------------------------|------------------------------------------|
| MF SANTE CONSEIL                                  | 84 AV DE FONTAINEBLEAU 94270 LE KREMLIN-BICETRE        | Val-de-Marne      | Île-de-France              | 53210895800010 | 87465-13258      | 13/02/2023            | 12/02/2027              | 14/02/2023                               |
| HB CONSEIL                                        | 50 AV JULIEN 63000 CLERMONT-FERRAND                    | Puy-de-Dôme       | Auvergne-Rhône-Alpes       | 82257523900014 | 123456           | 26/12/2022            | 25/12/2026              | 1                                        |
| ITERATIVE                                         | 120 IMP FONTETU 26600 CHANTEMERLE-LES-BLES             | Drôme             | Auvergne-Rhône-Alpes       | 75163260500026 | A1023            | 12/01/2023            | 29/01/2023              | 16/06/202                                |
| CABINET KHEOPS CONSULTING                         | 72 CRS CHARLEMAGNE 69002 LYON 2EME                     | Rhône             | Auvergne-Rhône-Alpes       | 44410449100022 |                  |                       |                         | 06/01/202                                |
| MISSIA CONSEIL                                    | 2 CHE DU PIGEONNIER 13240 SEPTEMES-LES-VALLONS         | Bouches-du-Rhône  | Provence-Alpes-Côte d'Azur | 48454977900029 | 34253462         | 20/01/2023            | 30/06/2023              | 08/07/202                                |
| CEPEE CONSULTANT                                  | 74 RTE D'AMBIERLE 42370 SAINT-HAON-LE-VIEUX            | Loire             | Auvergne-Rhône-Alpes       | 79260282300025 | A22001           | 10/01/2023            | 10/01/2028              | 21/09/202                                |
| SERVICE DE LA DOCUMENTATION NATIONALE DU CADASTRE | 93 BD FELIX FAURE 93300 AUBERVILLIERS                  | Seine-Saint-Denis | Île-de-France              | 16000001400045 | 123456789        | 15/11/2022            | 03/01/2023              | 15/11/2022                               |
| MEIJAC                                            | 67 AV DU GENERAL LECLERC 92100<br>BOULOGNE-BILLANCOURT | Hauts-de-Seine    | Île-de-France              | 31109950100109 | 123456789        | 12/11/2022            | 31/12/2022              | 12/11/2022                               |
| SOCIETE DES RECEVEURS DE CAFE                     | 132 BD DE STRASBOURG 76600 LE HAVRE                    | Seine-Maritime    | Normandie                  | 36550008100036 | 123456789        | 12/11/2022            | 31/12/2022              | 12/11/2022                               |
| BIOSYS                                            | 11 AV LEON BLUM 87350 PANAZOL                          | Haute-Vienne      | Nouvelle-Aquitaine         | 44401754500021 | 123456789        | 11/11/2022            | 30/12/2022              | 11/11/2022                               |

Date à laquelle votre organisme a été ajouté à la liste publiée sur le site internet de la HAS

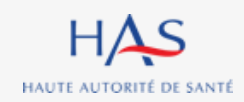

## **GESTION DE L'ACCREDITATION**

 $\mathbf{O}$ 

7

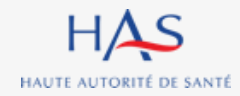

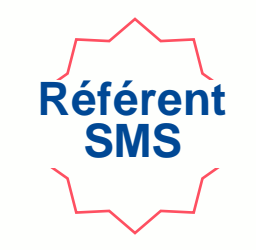

Vous pouvez à tout moment faire une demande de suspension/retrait directement à partir de Synaé.

Pour la suspension de votre accréditation : votre organisme sera retiré <u>temporairement</u> de la liste des organismes autorisés à évaluer les ESSMS. Cette demande peut être initiée par vous ou faire suite à une décision du COFRAC.

Pour le retrait de votre accréditation : votre organisme sera retiré <u>définitivement</u> de la liste des organismes autorisés à évaluer les ESSMS. Ce retrait peut être initié par vous ou faire suite à une décision du COFRAC.

Si la suspension/retrait fait suite à une décision du COFRAC, cette décision doit être transmise à la HAS via Synaé dès réception.

L'acceptation de ces demandes par la HAS suspend automatiquement vos missions et évaluations en cours.

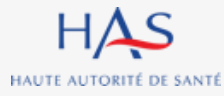

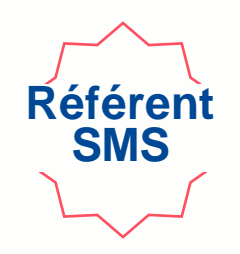

| ≡ HAS          | Synaé<br>Évaluation des établissements et services     | s sociaux et médico-sociaux                                                                                                  |                        | H MF SANTE CONSEIL          |  |
|----------------|--------------------------------------------------------|----------------------------------------------------------------------------------------------------|------------------------|-----------------------------|--|
|                |                                                        |                                                                                                    |                        |                             |  |
|                | Mes grilles à évaluer                                  |                                                                                                    |                        |                             |  |
|                | N° de la grille                                        | 😇 Nom de la structure 😇 Titre de la gril                                                                                     | le 🕎 Ch                | apitre 🕎 Statut             |  |
|                | GRI-59019                                              | ACT ENTRAITE MONTELIMAR-LE TEIL Chapitre 3 (Aut                                                                              | dit système) Ch        | apitre 3 EN COURS           |  |
|                | GRI-59016                                              | ACT ENTRAITE MONTELIMAR-LE TEIL Chapitre 1 (Acc                                                                              | compagné traceur)_1 Ch | apitre 1 EN COURS           |  |
|                | GRI-59015                                              | ACT ENTRAITE MONTELIMAR-LE TEIL Chapitre 1 (Acc                                                                              | compagné traceur) Ch   | apitre 1 EN COURS           |  |
|                |                                                        |                                                                                                    |                        | Voir toutes $ ightarrow$    |  |
|                | Les missions d'évalua<br>Vous pouvez consulter les éva | Les missions d'évaluation<br>Vous pouvez consulter les évaluations en cliquant sur l'identifiant de la mission d'évaluation. |                        |                             |  |
|                | N° de la mission                                       | ESSMS évalué(s)                                                                                                    | Référent ESSMS         | Date de création 😇 Statut 😇 |  |
|                | MISSION-38001                                          | EHPAD CROIX ROUGE FRANCAISE, FAM DE L'ESCARENE, EEAP<br>LES HIRONDELLES, FONDATION EMILIE CHIRIS                             | Methena Arnoux         | 16/02/2023 EN COURS         |  |
|                | MISSION-37002                                          | CPH DIACONAT PROTESTANT, ACT ENTRAITE MONTELIMAR-LE TEIL                                                                     | Jean HYKS              | 15/02/2023 EN COURS         |  |
| Nuvroz votro   |                                                        |                                                                                                    |                        | Voir toutes $\rightarrow$   |  |
| lossier en     | Accréditations<br>Vous pouvez consulter vos do         | ossiers en cliquant sur l'identifiant Synaé.                                                                                 |                        |                             |  |
| liquant sur    | Identifiant Synaé                                      | 🛒 Référent SMS                                                                                                    |                        | 😇 Statut                    |  |
| on identifiant | A-35001                                                | Adrienne LANCTOT                                                                                                    |                        | ACCRÉDITÉ                   |  |
|                |                                                        |                                                                                                    |                        | Voir toutes $\rightarrow$   |  |

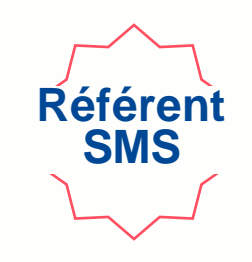

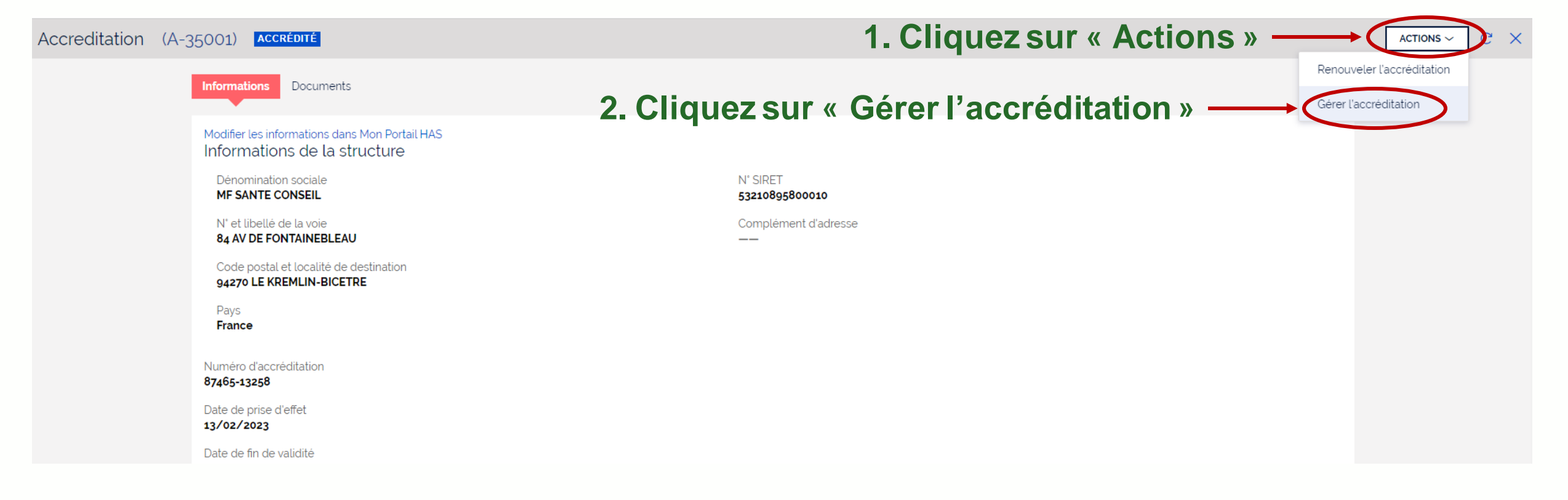

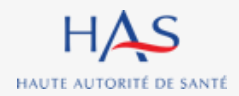

| Gestion de l'accréditation                                                                                                    | Référent<br>SMS                                                                    |
|----------------------------------------------------------------------------------------------------|------------------------------------------------------------------------------------|
| Accreditation (A-35001) ACCRÉDITÉ<br>Gérer l'accréditation<br>ÉCHÉANCE DANS 3 ANS<br>Veuillez compléter les informations ci-dessous.                                                                                                    |                                                                                    |
| Motif de suspension/retrait <b>*</b> <ul> <li>Suspension volontaire</li> <li>Suspension suite à la décision du COFRAC</li> <li>Retrait d'accréditation volontaire</li> <li>Retrait d'accréditation suite à la décision du COFRAC</li> </ul> | 1. Sélectionnez un motif                                                           |
| Commentaire                                                                                                    | 2. Saisissez un commentaire ( <i>facultatif</i> )                                  |
| Date de fin de la suspension ★                                                                                                    | 3. Saisissez une date de fin (si suspension)<br>JOINDRE 4. Cliquez sur « Joindre » |
| ABANDONNER ENREGISTRER                                                                                                    | VALIDER                                                                            |

| Accreditation (A | -35001) Accrédité                                                                                                    |                                                       |                     |                                                                                                    |
|------------------|----------------------------------------------------------------------------------------------------|-------------------------------------------------------|---------------------|----------------------------------------------------------------------------------------------------|
|                  | Gérer l'accréditation<br>ÉCHEANCE DANS 3 ANS                                                                                                    |                                                       |                     | Une nouvelle fenêtre s'ouvre                                                                                                    |
|                  | Veuillez compléter les informations ci-dessous.                                                                                                    |                                                       |                     |                                                                                                    |
|                  | Motif de suspension/retrait <b>*</b> <ul> <li>Suspension volontaire</li> <li>Suspension suite à la décision du COFRAC</li> <li>Retrait d'accréditation volontaire</li> <li>Retrait d'accréditation suite à la décision du COFRAC</li> </ul> Commentaire | Joindre des fichier(s)<br>Glisser-déposer les fichier | ers dans cette zone | <b>1. Cliquez sur « Sélectionner »</b><br><b>pour choisir le document à</b><br><b>déposer.</b><br><i>Formats acceptés : PDF, image</i> |
|                  | Date de fin de la suspension *                                                                                                    | ABANDONNER                                            | JOINDRE             |                                                                                                    |
|                  | Document justificatif*      ABANDONNER     ENREGISTRER                                                                                                    |                                                       | JOINDRE             | 2. Cliquez sur « Joindre »                                                                                                    |

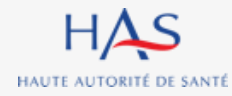

|   | Gestion de l'accréditation       |  |
|---|----------------------------------|--|
| A | ccreditation (A-35001) ACCRÉDITÉ |  |

| Gérer l'accréditation<br>échéance <b>dans 3 ans</b>   |           |         |                        |                   | AL     |
|-------------------------------------------------------|-----------|---------|------------------------|-------------------|--------|
| Veuillez compléter les informations ci-dessous.       |           |         |                        |                   |        |
| Motif de suspension/retrait *                         |           |         |                        |                   |        |
| Suspension suite à la décision du COFRAC              |           |         |                        |                   |        |
| Retrait d'accréditation volontaire                    |           |         |                        |                   |        |
| Retrait d'accréditation suite à la décision du COFRAC |           |         |                        |                   |        |
| Commentaire                                           |           |         |                        |                   |        |
|                                                       |           |         |                        |                   |        |
|                                                       |           |         |                        |                   |        |
| Date de fin de la suspension <b>*</b>                 |           |         |                        |                   |        |
| 10/08/2023                                            |           |         |                        |                   |        |
|                                                       |           |         |                        |                   |        |
| Document justificatif                                 | 11 août 2 | 2023    | Demande_de_susension ᆒ |                   |        |
| ABANDONNER ENREGISTRER                                | Cliquez   | sur « \ | Valider » –            | $\longrightarrow$ | ALIDER |

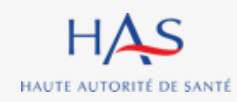

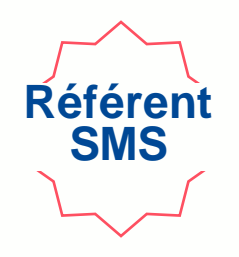

| Accreditation (A-3 | 5001) Accrédité                                                             |                                                                                                    | C X        |
|--------------------|-----------------------------------------------------------------------------|----------------------------------------------------------------------------------------------------|------------|
|                    | Gérer l'accréditation<br>echéance dans 3 ans                                |                                                                                                    |            |
|                    | Veuillez compléter les informations ci-dessous.                             |                                                                                                    |            |
|                    | Motif de suspension/retrait * Suspension volontaire                         |                                                                                                    |            |
|                    | Suspension suite à la décision du COFRAC Retrait d'accréditation volontaire | Confirmation de la validation X                                                                                                 |            |
|                    | Retrait d'accréditation suite à la décision du COFRAC                       | Vous êtes sur le point d'effectuer une demande de suspension/retrait. Cette action est définitive,<br>souhaitez-vous continuer? |            |
|                    |                                                                             | ABANDONNER                                                                                                    |            |
|                    | Date de fin de la suspension *                                              |                                                                                                    |            |
|                    | 10/08/2023                                                                  |                                                                                                    |            |
|                    | Document justificatif                                                       | Demande_de_susension 🔟                                                                                                    |            |
|                    | ABANDONNER ENREGISTRER                                                      | Cliquez sur « Oui » pour confirmer l'envo                                                                                       | i à la HAS |

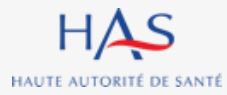

11 août 2023

## Dépôt de l'attestation d'accréditation

### Votre document est envoyé pour vérification par les services de la HAS.

| Accreditation (A-35001) EN ATTENTE DE VÉRIFICATION                                                |                                        |
|---------------------------------------------------------------------------------------------------|----------------------------------------|
| L'action a bien été réalisée. Les parties concernées seront notifiées pour traiter votre demande. |                                        |
| Informations Documents                                                                            |                                        |
| Modifier les informations dans Mon Portail HAS<br>Informations de la structure                    |                                        |
| Dénomination sociale<br>MF SANTE CONSEIL                                                          | N° SIRET<br>53210895800010             |
| N° et libellé de la voie<br>84 AV DE FONTAINEBLEAU                                                | Complément d'adresse                   |
| Code postal et localité de destination<br>94270 LE KREMLIN-BICETRE                                |                                        |
| Pays<br>France                                                                                    |                                        |
| Numéro d'accréditation<br>87465-13258                                                             |                                        |
| Date de prise d'effet<br>13/02/2023                                                               |                                        |
| Date de fin de validité<br>12/02/2027                                                             |                                        |
| Référent SMS                                                                                      |                                        |
| Civilité Nom Complet Adrienne LANCTOT                                                             | E-mail<br>adrienne lanctot@vopmail.com |

Référen SMS

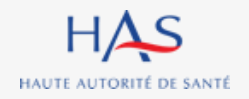

11 août 2023

## SUITE DONNEE PAR LA HAS

8

.

 $\mathbf{O}$ 

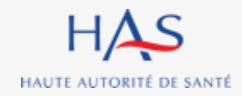

## Suite donnée par la HAS

## Cas du rejet de la demande par la HAS

| Vérification - Dépôt N° A-35001<br>Synaé (DT1) <developpement.pega@has-sante.fr> Ulundi 7 août 2023 18:03:49</developpement.pega@has-sante.fr>                                                                                                    | Délivrabilité Répondre Transférer Imprime                                |
|----------------------------------------------------------------------------------------------------|--------------------------------------------------------------------------|
| Afficher les images                                                                                                    |                                                                          |
| Haute Autorité Santé                                                                                                    |                                                                          |
| Madame, Monsieur<br>Après vérification de votre demande, nous sommes au regret de vous informer<br>qu'elle a été rejetée.<br>Le document a été rejeté pour les raisons suivantes: Document illisible.<br>Merci de revoir les détails concernant votre demande depuis votre compte<br>Synaé:<br>https://has-cespi-dt2.pegacloud.net/prweb/PRWebLDAP1/app/synae/ .<br>Cordialement.<br>Le service évaluation des ESSMS | Après vérifica<br>transmis à la H<br>notification par<br>que la HAS a re |

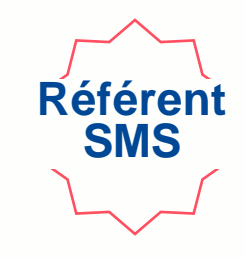

Après vérification du document transmis à la HAS, vous recevez une notification par mail vous informant que la HAS a rejeté le document.

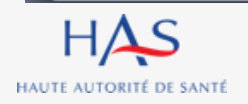

### Connectez-vous à Synaé.

HAUTE AUTORITÉ DE SANTÉ

|                   | = HAS Synaé                   | n des établissements et services | sociaux et médic           | o-sociaux                      |                                       |                 |                     |        | <u></u> ¶∎ I     | MF SANTE COM | NSEIL                  |
|-------------------|-------------------------------|----------------------------------|----------------------------|--------------------------------|---------------------------------------|-----------------|---------------------|--------|------------------|--------------|------------------------|
|                   |                               |                                  |                            |                                |                                       |                 |                     |        |                  |              |                        |
|                   |                               | Mes grilles à évaluer            |                            |                                |                                       |                 |                     |        |                  |              |                        |
|                   |                               | N° de la grille                  | Nor                        | n de la structure              | Ŧ                                     | Titre de la gri | lle                 | E Chap | pitre 📃          | Statut       |                        |
|                   |                               | GRI-59019                        | ACT                        | ENTRAITE MONT                  | ELIMAR-LE TEIL                        | Chapitre 3 (Au  | dit système)        | Chap   | pitre 3          | EN COURS     |                        |
|                   |                               | GRI-59016                        | ACT                        | ENTRAITE MONT                  | ELIMAR-LE TEIL                        | Chapitre 1 (Ac  | compagné traceur)_1 | Chap   | pitre 1          | EN COURS     |                        |
|                   |                               | GRI-59015                        | ACT                        | ENTRAITE MONTE                 | ELIMAR-LE TEIL                        | Chapitre 1 (Ac  | compagné traceur)   | Chap   | pitre 1          | EN COURS     |                        |
|                   |                               |                                  |                            |                                |                                       |                 |                     |        |                  | Vo           | ir toutes $ ightarrow$ |
|                   |                               | Vous pouvez consulter les éva    | ESSMS évalué               | nt sur l'identifiant c<br>é(s) | de la mission d'évalı                 | uation.         | Référent ESSMS      |        | Date de création | 🕎 Statut     | Ŧ                      |
|                   |                               | MISSION-38001                    | EHPAD CROIX<br>LES HIRONDE | ROUGE FRANCAIS                 | SE, FAM DE L'ESCAF<br>I EMILIE CHIRIS | RENE, EEAP      | Methena Arnoux      |        | 16/02/2023       | EN COURS     | I                      |
|                   |                               | MISSION-37002                    | CPH DIACONA<br>TEIL        | AT PROTESTANT, A               | CT ENTRAITE MON                       | TELIMAR-LE      | Jean HYKS           |        | 15/02/2023       | EN COURS     |                        |
| Duvrez<br>Sur son | votre dossie<br>identifiant S | r en cliqua<br>ynaé              | Int                        | sur l'identifiant Syr          | iaé.                                  |                 |                     |        |                  | Vo           | ir toutes →            |
|                   |                               | Identifiant Synaé                |                            | T R                            | éférent SMS                           |                 |                     |        | 🕎 Statut         |              |                        |
|                   |                               | A-35001                          |                            | A                              | drienne LANCTOT                       |                 |                     |        | VÉRIFICATION A   | PRÈS REJET   |                        |
| HAS               |                               |                                  |                            |                                |                                       |                 |                     |        |                  | Vo           | ir toutes $ ightarrow$ |

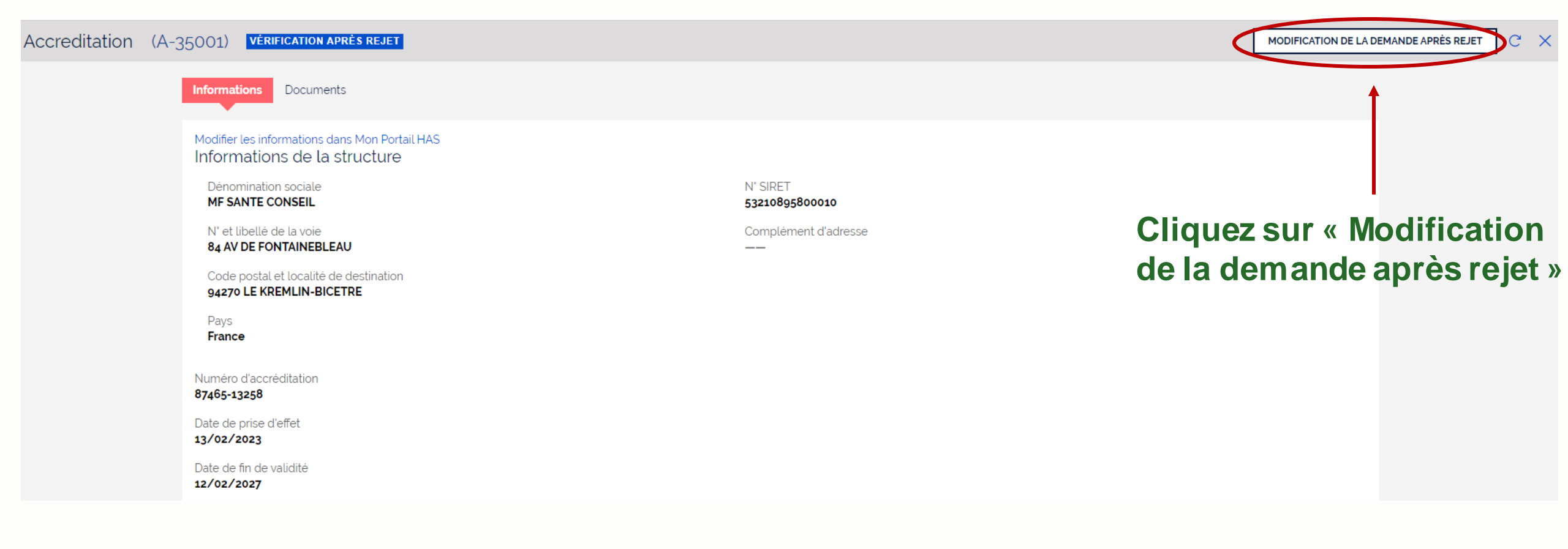

| Accreditation (A        | -35001) VÉRIFICATION APRÈS REJET                                           |                                                    |                                            |                      |         |
|-------------------------|----------------------------------------------------------------------------|----------------------------------------------------|--------------------------------------------|----------------------|---------|
|                         | Modification de la demande après rejet                                     |                                                    |                                            |                      | *       |
|                         | Veuillez compléter les informations ci-dessous et char                     | ger un document justificatif valide. Les formats c | le document acceptés sont : PDF, JPEG, JPG | et PNG.              |         |
|                         | Motifs de rejet<br>Le document a été rejeté pour les raisons suivantes: Do | ocument illisible.                                 | - Le motif de                              | e rejet est précisé  |         |
|                         | Motif de suspension/retrait *                                              |                                                    |                                            |                      |         |
|                         | Suspension votontaire     Suspension suite à la décision du COERAC         |                                                    |                                            |                      |         |
|                         | Betrait d'accréditation volontaire                                         |                                                    |                                            |                      |         |
|                         | Retrait d'accréditation suite à la décision du COFRAG                      |                                                    |                                            |                      |         |
|                         | Commentaire                                                                |                                                    |                                            |                      |         |
|                         |                                                                            |                                                    |                                            |                      |         |
|                         |                                                                            |                                                    |                                            |                      |         |
|                         | Date de fin de la suspension \star                                         |                                                    |                                            |                      |         |
|                         | 10/08/2023                                                                 |                                                    |                                            |                      |         |
|                         | Document justificatif                                                      |                                                    |                                            | Demande_de_susension |         |
|                         | ABANDONNER ENREGISTRER                                                     | Cliquez sur l'ic                                   | ône pour                                   |                      | VALIDER |
|                         |                                                                            | Supprimer le u                                     |                                            |                      |         |
| HAS                     |                                                                            | (si le motif le n                                  | écessite)                                  |                      |         |
| HAUTE AUTORITÉ DE SANTÉ |                                                                            | 1                                                  | 1 août 2023                                |                      |         |

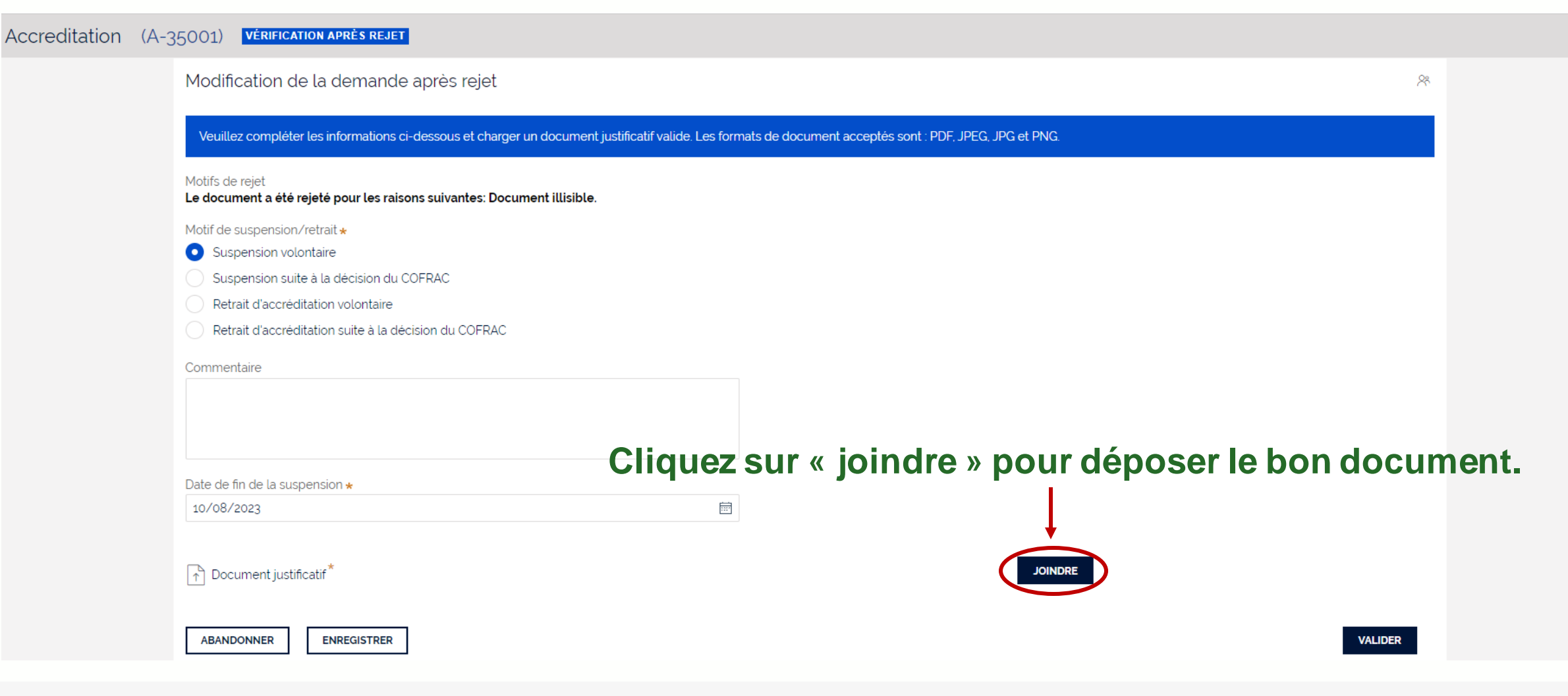

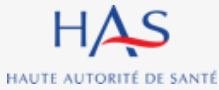

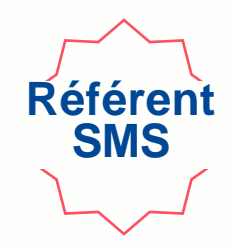

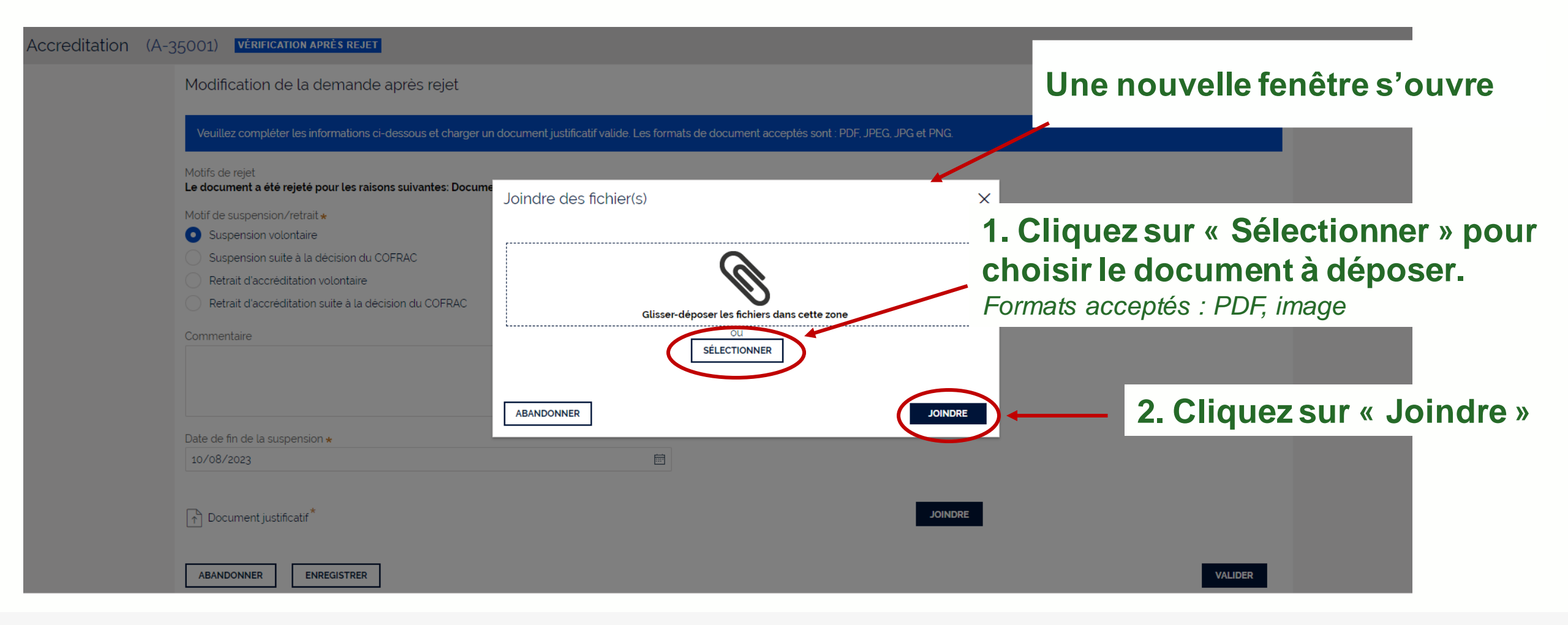

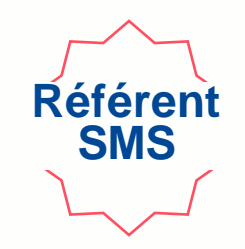

### Vous pouvez modifier les informations saisies (si besoin).

| Medification de la domando après rejet                                                                                                    |      |
|----------------------------------------------------------------------------------------------------|------|
| Modification de la demande après rejet                                                                                                    |      |
| Veuillez compléter les informations ci-dessous et charger un document justificatif valide. Les formats de document acceptés sont : PDF, JPEG, JPG et PNG. |      |
| Motifs de rejet<br>Le document a été rejeté pour les raisons suivantes: Document illisible.                                                               |      |
| Motif de suspension/retrait *  Suspension volontaire                                                                                                    |      |
| Suspension suite à la décision du COFRAC         Retrait d'accréditation volontaire                                                                       |      |
| Commentaire                                                                                                    |      |
|                                                                                                    |      |
|                                                                                                    |      |
| 10/08/2023   Cliquez sur « Valide                                                                                                    | er » |
| Decument justificatif                                                                                                    |      |
| ABANDONNER ENREGISTRER                                                                                                    |      |

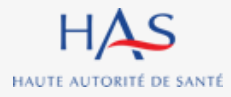

| Accreditation (A- | 35001) VÉRIFICATION APRÈS REJET                                                                                                    |                                                                                                    |   |  |  |  |  |
|-------------------|----------------------------------------------------------------------------------------------------|----------------------------------------------------------------------------------------------------|---|--|--|--|--|
|                   | Modification de la demande après rejet                                                                                                    |                                                                                                    | * |  |  |  |  |
|                   | Veuillez compléter les informations ci-dessous et charger un document justificatif valide. Les formats de document acceptés sont : PDF, JPEG, JPG et PNG.                                                                                               |                                                                                                    |   |  |  |  |  |
|                   | Motifs de rejet<br>Le document a été rejeté pour les raisons suivantes: Docum                                                                                                    | ent illisible.                                                                                                    |   |  |  |  |  |
|                   | Motif de suspension/retrait <b>*</b> <ul> <li>Suspension volontaire</li> <li>Suspension suite à la décision du COFRAC</li> <li>Retrait d'accréditation volontaire</li> <li>Retrait d'accréditation suite à la décision du COFRAC</li> </ul> Commentaire | Confirmation de la validation ×<br>Vous êtes sur le point de renvoyer votre demande. Cette action est définitive, souhaitez-vous<br>continuer?<br>ABANDONNER |   |  |  |  |  |
|                   | Date de fin de la suspension <b>*</b><br>10/08/2023                                                                                                    |                                                                                                    |   |  |  |  |  |
|                   | Document justificatif                                                                                                    | confirmer l'envoi à la HAS                                                                                                    |   |  |  |  |  |
|                   | ABANDONNER ENREGISTRER                                                                                                    |                                                                                                    |   |  |  |  |  |

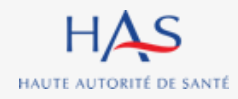

### Votre document est renvoyé à la HAS pour vérification.

Accreditation (A-35001) EN ATTENTE DE VÉRIFICATION L'action a bien été réalisée. Les parties concernées seront notifiées pour traiter votre demande. Informations Documents Modifier les informations dans Mon Portail HAS Informations de la structure Dénomination sociale N° SIRET MF SANTE CONSEIL 53210895800010 N° et libellé de la voie Complément d'adresse **84 AV DE FONTAINEBLEAU** Code postal et localité de destination 94270 LE KREMLIN-BICETRE Pays France Numéro d'accréditation 87465-13258 Date de prise d'effet 13/02/2023 Date de fin de validité 12/02/2027 Référent SMS Civilité Nom Complet E-mail adrienne.lanctot@yopmail.com Adrienne LANCTOT \_\_\_

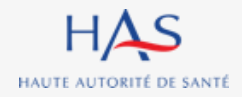
# Suite donnée par la HAS Cas de la validation de la demande par la HAS

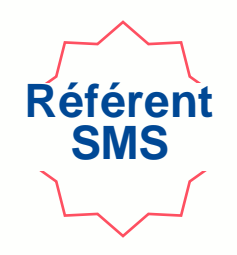

### Suspension de votre organisme évaluateur

Synaé (DT1) <developpement.pega@has-sante.fr>
Ulundi 7 août 2023 18:31:50

Afficher les images

HAUTE AUTORITÉ DE SANTÉ

Haute Autorité Santé

Madame, Monsieur

Votre organisme a fait l'objet d'une suspension.

Par conséquent il est /sera retiré de la liste publiée sur notre site internet.

Il vous faudra en informer tous les ESSMS avec lesquels vous avez contractualisé.

Cordialement

Le service évaluation des ESSMS

#### Haute Autorité de santé

5, avenue du Stade de France 93218 Saint-Denis La Plaine Cedex Après validation du document transmis à la HAS, vous recevez une notification par mail vous informant que la HAS a suspendu/retiré votre organisme.

Délivrabilité

Répondre Tran

#### Suite donnée par la HAS Cas de la validation de la demande par la HAS Réfère **Connectez-vous à Synaé** Synaé Évaluation des établissements et services sociaux et médico-sociaux HAS MF SANTE CONSEIL Adrienne LANCTOT ~ Bienvenue dans Synaé Dépôt du courrier de recevabilité et attestation d'accréditation Conduite d'une évaluation Déposer le courrier de recevabilité ou l'attestation d'accréditation qui vous a été adressé par Accéder aux missions qui me sont confiées. l'instance nationale d'accréditation Accéder → Les missions d'évaluation Vous pouvez consulter les évaluations en cliquant sur l'identifiant de la mission d'évaluation. ESSMS évalué(s) N° de la mission Référent ESSMS Date de création Statut EHPAD CROIX ROUGE FRANCAISE, FAM DE L'ESCARENE, EEAP MISSION-38001 SUSPENDUE Methena Arnoux 16/02/2023 LES HIRONDELLES, FONDATION EMILIE CHIRIS CPH DIACONAT PROTESTANT, ACT ENTRAITE MONTELIMAR-LE MISSION-37002 Jean HYKS 15/02/2023 SUSPENDUE TEIL Voir toutes $\rightarrow$ Votre accréditation est maintenant « suspendue/retirée » Vous pouvez consulter vos dossiers en cliquant sur l'identifiant Synaé. Identifiant Synaé Référent SMS Statut Adrienne LANCTOT A-35001 Voir toutes $\rightarrow$

## Vos missions (et les évaluations qu'elles contiennent) sont elles aussi suspendues.

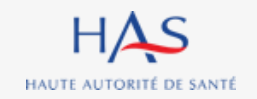